# 验证Firepower模式、实例、高可用性和可扩展性 配置

| 目录                                              |
|-------------------------------------------------|
| <u>简介</u>                                       |
| 背景信息                                            |
| 生生 2 4 4 4 4 4 4 4 4 4 4 4 4 4 4 4 4 4 4        |
|                                                 |
|                                                 |
|                                                 |
| <u>验证局可用性和可扩展性配置</u>                            |
|                                                 |
| FMC用户界面<br>···································· |
| FMC CLI                                         |
| <u>FMC REST-API</u>                             |
|                                                 |
| FDM局可用性                                         |
|                                                 |
|                                                 |
| FTD SNMP轮询                                      |
|                                                 |
| FTD高可用性和可扩展性                                    |
| <u>FTD CLI</u>                                  |
| FTD SNMP                                        |
| <u>FTD故障排除文件</u>                                |
| FMC用户界面                                         |
| FMC REST API                                    |
| FDM UI                                          |
| FDM REST-API                                    |
| FCM UI                                          |
| FXOS CLI                                        |
| FXOS REST API                                   |
| <u>FXOS机相Show-lecn文社</u>                        |
|                                                 |
|                                                 |
| ASA show-tech文件                                 |
|                                                 |
| FXOS CLI                                        |
| <u>FXOS REST-API</u>                            |
| <u>FXOS机箱show-tech文件</u>                        |
| <u>验证防火墙模式</u>                                  |
| FTD防火墙模式                                        |
| FTD CLI                                         |
| <u>FTD故障排除文件</u>                                |
| <u>FMC用户界面</u>                                  |

FMC REST-API FCM UI FXOS CLI FXOS REST API FXOS机箱show-tech文件

### <u>ASA防火墙模式</u>

ASA CLI ASA show-tech文件 FCM UI FXOS CLI FXOS REST-API FXOS机箱show-tech文件

### <u>验证实例部署类型</u>

FTD CLI

FTD故障排除文件

<u>FMC用户界面</u>

FMC REST-API

FCM UI

FXOS CLI

FXOS REST API

FXOS机箱show-tech文件

#### <u>验证ASA情景模式</u>

ASA CLI

<u>ASA show-tech文件</u>

<u>使用ASA验证Firepower 2100模式</u>

<u>ASA CLI</u>

FXOS CLI

FXOS show-tech文件

<u>已知问题</u>

<u>相关信息</u>

## 简介

本文档介绍如何验证Firepower高可用性和可扩展性配置、防火墙模式和实例部署类型。

## 背景信息

高可用性和可扩展性配置、防火墙模式和实例部署类型的验证步骤在用户界面(UI)、命令行界面 (CLI)、通过REST-API查询、SNMP以及故障排除文件中显示。

## 先决条件

## 要求

基本产品知识、REST-API、SNMP

使用的组件

本文档中的信息都是基于特定实验室环境中的设备编写的。本文档中使用的所有设备最初均采用原 始(默认)配置。如果您的网络处于活动状态,请确保您了解所有命令的潜在影响。

本文档中的信息基于以下软件和硬件版本:

- Firepower 11xx
- Firepower 21xx
- Firepower 31xx
- Firepower 41xx
- Firepower管理中心(FMC)版本7.1.x
- Firepower可扩展操作系统(FXOS) 2.11.1.x
- Firepower设备管理器(FDM) 7.1.x
- Firepower威胁防御7.1.x
- ASA 9.17.x

## 验证高可用性和可扩展性配置

高可用性是指故障切换配置。高可用性或故障切换设置将连接两台设备,这样,如果其中一台设备 发生故障,另一台设备可以接管。

可扩展性是指集群配置。通过集群配置,可以将多个FTD节点组合为单个逻辑设备。集群提供单个 设备(管理、集成到网络)的所有便利性,以及增加的吞吐量和多个设备的冗余。

在本文档中,以下表达式可互换使用:

- 高可用性或故障切换
- 可扩展性或群集

在某些情况下,无法验证高可用性和可扩展性配置或状态。例如,FTD独立配置没有验证命令。独 立、故障切换和集群配置模式互相排斥。如果设备没有故障切换和集群配置,则认为它在独立模式 下运行。

## FMC高可用性

可以使用以下选项验证FMC高可用性配置和状态:

- FMC用户界面
- FMC CLI
- REST API请求
- FMC故障排除文件

## FMC用户界面

按照以下步骤验证FMC UI上的FMC高可用性配置和状态:

## 1. 选择系统>集成>高可用性:

## 2. 检查FMC的角色。在这种情况下,未配置高可用性,并且FMC在独立配置中运行:

| aliali<br>cisco            | System /                                                          | wer Mana<br>Integration /           | agement Center<br>High Availability | Overview          | Analysis      | Policies    | Devices     | Objects     | AMP         | Intelligence | De | eploy | Q | 6 <sup>00</sup> ¢ | @ Global \ admin ▼ |
|----------------------------|-------------------------------------------------------------------|-------------------------------------|-------------------------------------|-------------------|---------------|-------------|-------------|-------------|-------------|--------------|----|-------|---|-------------------|--------------------|
| Cloud                      | I Services                                                        | Realms                              | Identity Sources                    | High Availability | eStreame      | r Host I    | nput Client | Smart Softw | vare Manage | er On-Prem   |    |       |   |                   | Peer Manager       |
| Seler<br>Role I<br>Pi<br>S | ct a role fo<br>For This FM<br>tandalone (f<br>rimary<br>econdary | r this Mana;<br>c:<br>to High Avail | gement Center and                   | specify peer det  | ails to setup | high availa | ability.    | Smart Soliv | are manage  | a On-Frein   |    |       |   |                   |                    |
|                            |                                                                   |                                     |                                     |                   |               |             |             |             |             |              |    |       |   |                   |                    |

## 如果配置了高可用性,则显示本地和远程角色:

| diala<br>cisco | Firepower N<br>System / Integrati | anagement Center    | Q Overview            | v Analysis                | Policies               | Devices    | Objects       | AMP      | Intelligence                              | Deploy 🏼 🗳 🕜                              | Global \ admin 🔻 |
|----------------|-----------------------------------|---------------------|-----------------------|---------------------------|------------------------|------------|---------------|----------|-------------------------------------------|-------------------------------------------|------------------|
|                |                                   |                     |                       |                           |                        |            |               |          |                                           | Pe                                        | eer Manager      |
| Cloud S        | ervices Realn                     | is Identity Sources | High Availability     | eStreamer                 | Host Input Cl          | ient Smart | Software Sa   | tellite  |                                           |                                           |                  |
|                |                                   |                     |                       |                           |                        |            | ſ             | 🤹 Switch | h Peer Roles 🏾 🚳 🛛 Break H                | IA II Pause Synchr                        | ronization       |
|                |                                   |                     |                       |                           |                        |            |               |          |                                           |                                           |                  |
|                | Summary                           |                     |                       |                           |                        | Sv         | stem Statu    | JS       |                                           |                                           |                  |
|                | Status                            |                     | Synchror              | nization task is in       | progress               |            |               |          | Local                                     | Remote                                    |                  |
|                | Synchronization                   |                     |                       |                           | ОК                     |            |               |          | Active - Primary<br>(10.122.148.122)      | Standby - Secondary<br>(10.122.148.123)   |                  |
|                |                                   |                     |                       | 10.122                    | 2.148.122              | Op         | erating Syste | em       | Fire Linux OS 7.1.0                       | Fire Linux OS 7.1.0                       |                  |
|                | Active System                     | ( HA synch          | hronization time : Mo | n May 23 15:09:           | 36 2022 )              | So         | ftware Versio | 'n       | 7.1.0-90                                  | 7.1.0-90                                  |                  |
|                | Standby System                    | ( HA synch          | hronization time : Mo | 10.122<br>n May 23 15:25: | 2.148.123<br>14 2022 ) | Mo         | del           |          | Cisco Firepower Management<br>Center 4600 | Cisco Firepower<br>Management Center 4600 |                  |
|                |                                   |                     |                       |                           |                        |            |               |          |                                           |                                           |                  |
|                |                                   |                     |                       |                           |                        |            |               |          |                                           |                                           |                  |

## FMC CLI

按照以下步骤验证FMC CLI上的FMC高可用性配置和状态:

1. 通过SSH或控制台连接访问FMC。

2. 运行expert命令,然后运行sudo su命令:

#### <#root>

>

expert

admin@fmc1:~\$

sudo su

```
Password:
Last login: Sat May 21 21:18:52 UTC 2022 on pts/0
fmc1:/Volume/home/admin#
```

3. 运行troubleshoot\_HADC.pl 命令,然后选择选项1 Show HA Info Of FMC。如果未配置高可用性 ,则显示以下输出:

#### <#root>

fmc1:/Volume/home/admin#

troubleshoot\_HADC.pl

- 1 Show HA Info Of FMC
- 2 Execute Sybase DBPing
- 3 Show Arbiter Status
- 4 Check Peer Connectivity

5 Print Messages of AQ Task Show FMC HA Operations History (ASC order) 6 7 Dump To File: FMC HA Operations History (ASC order) Last Successful Periodic Sync Time (When it completed) 8 Print HA Status Messages 9 10 Compare active and standby device list Check manager status of standby missing devices 11 12 Check critical PM processes details 13 Help 0 Exit 

Enter choice: 1

HA Enabled: No

如果配置了高可用性,则显示此输出:

<#root>

fmc1:/Volume/home/admin#

troubleshoot\_HADC.pl

1 Show HA Info Of FMC

2 Execute Sybase DBPing 3 Show Arbiter Status 4 Check Peer Connectivity 5 Print Messages of AQ Task 6 Show FMC HA Operations History (ASC order) 7 Dump To File: FMC HA Operations History (ASC order) 8 Help 0 Exit 

Enter choice:

1

HA Enabled: Yes

This FMC Role In HA: Active - Primary

Status out put: vmsDbEngine (system,gui) - Running 29061 In vmsDbEngineStatus(): vmsDbEngine process is running at /usr/local/sf/lib/perl/5.24.4/SF/Synchronize/ Sybase Process: Running (vmsDbEngine, theSybase PM Process is Running) Sybase Database Connectivity: Accepting DB Connections. Sybase Database Name: csm\_primary Sybase Role: Active

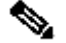

💊 注意:在高可用性配置中,FMC角色可以具有主要或辅助角色,以及活动或备用状态。

### **FMC REST-API**

按照以下步骤通过FMC REST-API验证FMC高可用性和可扩展性配置及状态。使用REST-API客户 端。本例中使用的是curl:

1. 请求身份验证令牌:

<#root>

# curl -s -k -v -X POST 'https://192.0.2.1/api/fmc\_platform/v1/auth/generatetoken' -H 'Authentication: H

```
...
< X-auth-access-token:</pre>
```

5d817ef7-f12f-4dae-b0c0-cd742d3bd2eb

2. 使用此查询中的令牌查找全局域的UUID:

#### <#root>

,

```
"name": "Global"
```

```
"type": "Domain",
```

```
"uuid": "e276abec-e0f2-11e3-8169-6d9ed49b625f"
```

```
},
   {
       "name": "Global/LAB2",
        "type": "Domain",
        "uuid": "84cc4afe-02bc-b80a-4b09-00000000000"
   },
    {
       "name": "Global/TEST1",
        "type": "Domain",
        "uuid": "ef0cf3e9-bb07-8f66-5c4e-00000000001"
   },
    {
        "name": "Global/TEST2",
        "type": "Domain",
        "uuid": "341a8f03-f831-c364-b751-00000000001"
   }
],
"links": {
   "self": "https://192.0.2.1/api/fmc_platform/v1/info/domain?offset=0&limit=25"
},
"paging": {
```

```
"count": 4,
"limit": 25,
"offset": 0,
"pages": 1
}
}
```

≫ 注:部分"∣ python -m json.tool"的命令字符串用于以JSON样式设置输出格式,这是可选的。

3. 在此查询中使用全局域UUID:

<#root>

# curl -s -k -X 'GET' 'https://192.0.2.1/api/fmc\_config/v1/domain/e276abec-e0f2-11e3-8169-6d9ed49b625f/:

如果未配置高可用性,则显示以下输出:

```
{
    "links": {},
    "paging": {
        "count": 0,
        "limit": 0,
        "offset": 0,
        "pages": 0
    }
}
```

如果配置了高可用性,则显示此输出:

<#root>

{ "items": [ { "

```
fmcPrimary
```

": {

"ipAddress": "192.0.2.1",

"role": "Active",

```
"uuid": "de7bfc10-13b5-11ec-afaf-a0f8cf9ccb46"
},
"
```

fmcSecondary

```
"ipAddress": "192.0.2.2",
```

```
"role": "Standby",
```

```
"uuid": "a2de9750-4635-11ec-b56d-201c961a3600"
            },
            "haStatusMessages": [
                "Healthy"
            ],
            "id": "de7bfc10-13b5-11ec-afaf-a0f8cf9ccb46",
            "overallStatus": "GOOD",
            "syncStatus": "GOOD"
            "type": "FMCHAStatus"
        }
    ],
    "links": {
        "self": "https://192.0.2.1/api/fmc_config/v1/domain/e276abec-e0f2-11e3-8169-6d9ed49b625f/integr
    },
    "paging": {
        "count": 1,
        "limit": 25,
        "offset": 0,
        "pages": 1
    }
}
```

```
FMC故障排除文件
```

按照以下步骤验证FMC高可用性配置和FMC故障排除文件中的状态:

1. 打开故障排除文件,然后导航到文件夹<filename>.tar/results-<date>---xxxxxx/command-outputs

2. 打开文件usr-local-sf-bin-troubleshoot\_HADC.pl -a.output:

```
如果未配置高可用性,则显示以下输出:
```

<#root>

#

pwd

```
/var/tmp/results-05-06-2022--199172/command-outputs
```

#

cat "usr-local-sf-bin-troubleshoot\_HADC.pl -a.output"

```
Output of /usr/local/sf/bin/troubleshoot_HADC.pl -a:
$VAR1 = [
    'Mirror Server => csmEng',
    {
        'rcode' => 0,
```

": {

```
'stderr' => undef,
           'stdout' => 'SQL Anywhere Server Ping Utility Version 17.0.10.5745
Type
          Property
                                  Value
          _____
                                  ------
-----
         MirrorRole
                                  NITT.T.
Database
Database MirrorState
                                  NULL
Database PartnerState
                                  NULL
Database ArbiterState
                                  NULL
         ServerName
Server
                                  csmEng
Ping database successful.
         }
       ];
 (system,gui) - Waiting
HA Enabled: No
Sybase Database Name: csmEng
Arbiter Not Running On This FMC.
Not In HA
如果配置了高可用性,则显示此输出:
<#root>
#
pwd
/var/tmp/results-05-06-2022--199172/command-outputs
cat "usr-local-sf-bin-troubleshoot_HADC.pl -a.output
...
Output of /usr/local/sf/bin/troubleshoot_HADC.pl -a:
Status out put: vmsDbEngine (system,gui) - Running 9399
In vmsDbEngineStatus(): vmsDbEngine process is running at /usr/local/sf/lib/perl/5.24.4/SF/Synchronize/
$VAR1 = [
         'Mirror Server => csm_primary',
         {
           'stderr' => undef,
           'stdout' => 'SQL Anywhere Server Ping Utility Version 17.0.10.5745
                                  Value
Туре
          Property
_____
          _____
                                  ------
Database
         MirrorRole
                                  primary
                                  synchronizing
Database
         MirrorState
Database
         PartnerState
                                  connected
Database
         ArbiterState
                                  connected
Server
          ServerName
                                  csm_primary
Ping database successful.
١,
           'rcode' => 0
```

} ];

(system,gui) - Running 8185

. . .

HA Enabled: Yes

This FMC Role In HA: Active - Primary

Sybase Process: Running (vmsDbEngine, theSybase PM Process is Running) Sybase Database Connectivity: Accepting DB Connections. Sybase Database Name: csm\_primary

Sybase Role: Active

Sybase Database Name: csm\_primary Arbiter Running On This FMC.

Peer Is Connected

## FDM高可用性

可以使用以下选项验证FDM高可用性配置和状态:

- FDM UI
- FDM REST API请求
- FTD CLI
- FTD SNMP轮询
- FTD故障排除文件

FDM UI

要验证FDM UI上的FDM高可用性配置和状态,请在主页上选中高可用性。如果未配置高可用性,则未配置高可用性值:

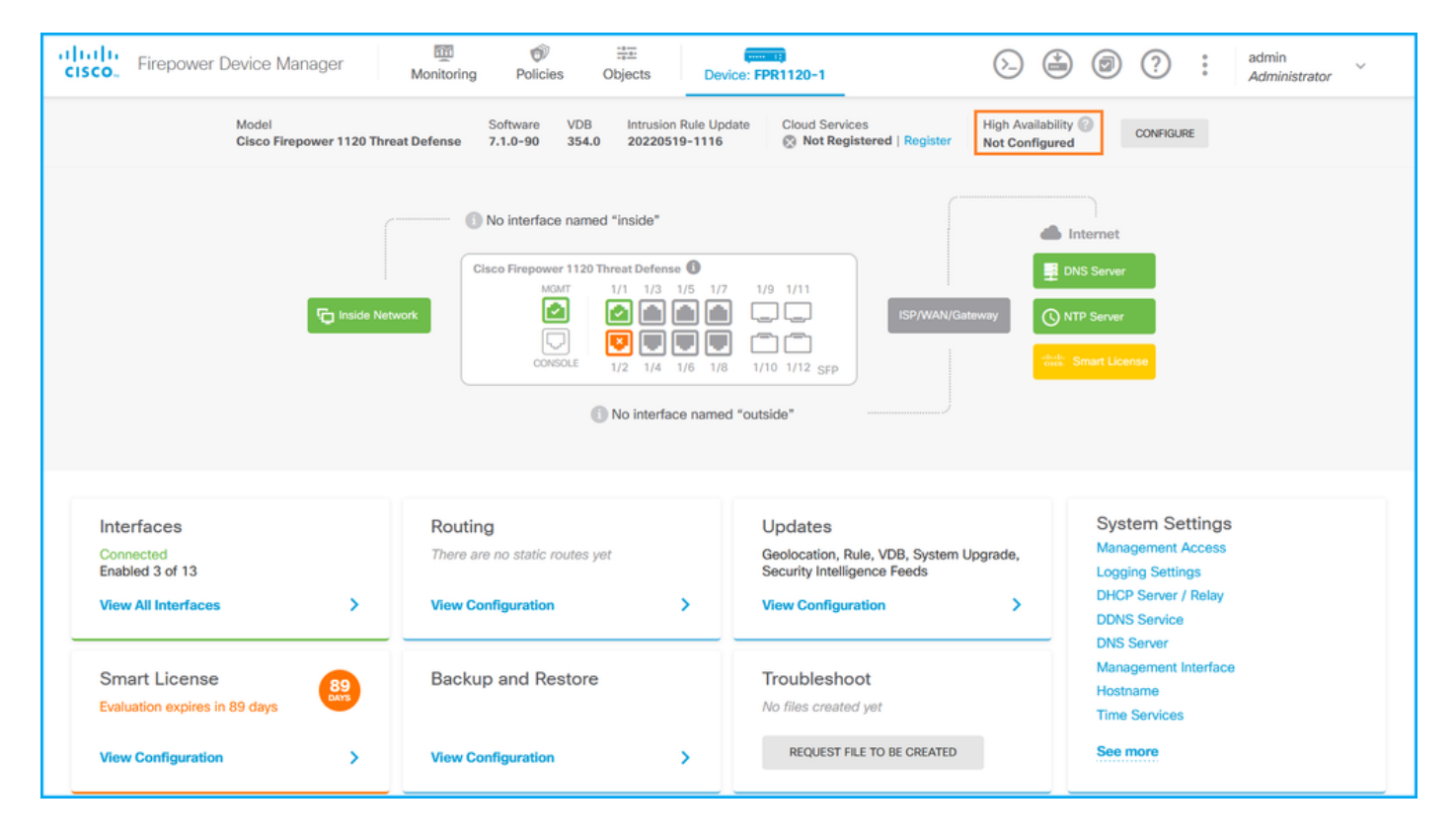

## 如果配置了高可用性,则显示本地和远程对等设备故障切换配置和角色:

| CISCO. Firepower Device Manager                                   | Ionitoring Policies Objects                                                                                                    | evice: FPR1120-1                                                                                        | admin admin                                                                                     |
|-------------------------------------------------------------------|----------------------------------------------------------------------------------------------------|----------------------------------------------------------------------------------------------------|-------------------------------------------------------------------------------------------------|
| Model<br>Cisco Firepower 1120 Threat Defen                        | Software VDB Intrusion Rule Upda<br>se 7.1.0-90 354.0 20220519-1116                                                                                                    | te Cloud Services High Availability<br>Son Registered   Register Primary Device                         | /<br>: Active ⋛ Peer: Standby                                                                   |
| C Inside Network                                                  | No interface named "inside"          Cisco Firepower 1120 Threat Defense         MCAT         1/1         1/2         Image: Console         Image: Console | 7 1/9 1/11<br>1 1 1/12 SFP<br>8 1/10 1/12 SFP<br>4 "outside"                                            | DNS Server<br>NTP Server<br>Smart License                                                       |
| Interfaces<br>Connected<br>Enabled 3 of 13<br>View All Interfaces | Routing There are no static routes yet View Configuration                                                                                                    | Updates<br>Geolocation, Rule, VDB, System Upgrade,<br>Security Intelligence Feeds<br>View Configuration | System Settings<br>Management Access<br>Logging Settings<br>DHCP Server / Relay<br>DDNS Service |
| Smart License<br>Evaluation expires in 89 days                    | Backup and Restore                                                                                                    | Troubleshoot<br>No files created yet<br>REQUEST FILE TO BE CREATED                                      | Management Interface<br>Hostname<br>Time Services<br>See more                                   |

## FDM REST-API

按照以下步骤通过FDM REST-API请求验证FDM高可用性配置和状态。使用REST-API客户端。本例中使用的是curl:

1. 请求身份验证令牌:

```
<#root>
```

```
#
```

```
curl -k -X POST --header 'Content-Type: application/json' --header 'Accept: application/json' -d '{ "gra
{
    ""
    access_token
    "":
    ""
```

eyJhbGciOiJIUzI1NiJ9.eyJpYXQiOjE2NTMyMDg1MjgsInN1YiI6ImFkbWluIiwianRpIjoiMjI1YWRhZWMtZDlhYS0xMWVjLWE5MmF

```
",

"expires_in": 1800,

"refresh_expires_in": 2400,

"refresh_token": "eyJhbGciOiJIUzI1NiJ9.eyJpYXQiOjE2NTIzOTQxNjksInN1YiI6ImFkbWluIiwianRpIjoiMGUONGIx"

"token_type": "Bearer"

}
```

2. 要验证高可用性配置,请在此查询中使用访问令牌值:

```
<#root>
```

#

curl -s -k -X GET -H 'Accept: application/json' -H 'Authorization: Bearer eyJhbGciOiJIUzI1NiJ9.eyJpYXQiO

如果未配置高可用性,则显示以下输出:

```
<#root>
```

```
{
    "items": [
        {
            "version": "issgb3rw2lixf",
            "version": "issgb3rw2lixf",
```

"name": "HA",

```
"nodeRole": null,
```

```
"failoverInterface": null,
"failoverName": null,
"primaryFailoverIPv4": null,
"secondaryFailoverIPv6": null,
"secondaryFailoverIPv6": null,
"statefulFailoverInterface": null,
```

```
"primaryStatefulFailoverIPv4": null,
      "secondaryStatefulFailoverIPv4": null,
      "primaryStatefulFailoverIPv6": null,
      "secondaryStatefulFailoverIPv6": null,
      "sharedKey": null,
      "id": "76ha83ga-c872-11f2-8be8-8e45bb1943c0",
      "type": "haconfiguration",
      "links": {
        "self": "https://192.0.2.2/api/fdm/v6/devices/default/ha/configurations/76ha83ga-c872-11f2-8be8
      }
    }
  ],
  "paging": {
    "prev": [],
    "next": [],
    "limit": 10,
    "offset": 0,
    "count": 1,
    "pages": 0
  }
}
```

如果配置了高可用性,则显示此输出:

```
<#root>
```

```
{

"items": [

{

"version": "issgb3rw2lixf",
```

"name": "HA",

"nodeRole": "HA\_PRIMARY",

```
"failoverInterface": {
    "version": "ezzafxo5ccti3",
    "name": "",
    "hardwareName": "Ethernet1/1",
    "id": "8d6c41df-3e5f-465b-8e5a-d336b282f93f",
    "type": "physicalinterface"
},
```

3. 要验证高可用性状态,请使用此查询:

<#root>

#

. . .

curl -s -k -X GET -H 'Accept: application/json' -H 'Authorization: Bearer eyJhbGciOiJIUzI1NiJ9.eyJpYXQiO

```
<#root>
```

```
{
  "nodeRole" : null,
  "nodeState" : "SINGLE_NODE",
  "peerNodeState" : "HA_UNKNOWN_NODE",
  "configStatus" : "UNKNOWN",
  "haHealthStatus" : "HEALTHY",
  "disabledReason" : "",
  "disabledTimestamp" : null,
  "id" : "default",
  "type" : "hastatus",
  "links" : {
    "self" : "https://192.0.2.3/api/fdm/v6/devices/default/operational/ha/status/default"
  }
}
```

如果配置了高可用性,则显示此输出:

```
<#root>
```

#### {

```
"nodeRole": "HA_PRIMARY",
```

```
"nodeState": "HA_ACTIVE_NODE",
```

```
"peerNodeState": "HA_STANDBY_NODE",
```

```
"configStatus": "IN_SYNC",
```

```
"haHealthStatus": "HEALTHY",
```

```
"disabledReason": "",
  "disabledTimestamp": "",
  "id": "default",
  "type": "hastatus",
  "links": {
    "self": "https://192.0.2.3/api/fdm/v6/devices/default/operational/ha/status/default"
  }
}
```

FTD CLI

按照一节中的步骤进行操作。

FTD SNMP轮询

按照一节中的步骤进行操作。

FTD故障排除文件

按照一节中的步骤进行操作。

FTD高可用性和可扩展性

可使用以下选项验证FTD高可用性和可扩展性配置及状态:

- FTD CLI
- FTD SNMP
- FTD故障排除文件
- FMC用户界面
- FMC REST-API
- FDM UI
- FDM REST-API
- FCM UI
- FXOS CLI
- FXOS REST-API
- FXOS机箱show-tech文件

FTD CLI

按照以下步骤验证FTD CLI上的FTD高可用性和可扩展性配置及状态:

1. 根据平台和部署模式,使用以下选项访问FTD CLI:

- 通过SSH直接访问FTD -所有平台
- 通过connect ftd命令从FXOS控制台CLI(Firepower 1000/2100/3100)进行访问
- •从FXOS CLI通过命令(Firepower 4100/9300)访问:

connect module <x> [console|telnet],其中x是插槽ID,然后connect ftd [instance],其中实例 仅与多实例部署相关

• 对于虚拟FTD,通过SSH直接访问FTD,或者从虚拟机监控程序或云UI进行控制台访问

2. 要验证FTD故障切换配置和状态,请在CLI上运行show running-config failover和show failover state命令。

如果未配置故障切换,则显示此输出:

#### <#root>

> show running-config failover no failover > show failover state State Last Failure Reason Date/Time This host Secondary \_ Disabled None Other host -Primary Not Detected None ====Configuration State=== ====Communication State== 如果配置了故障切换,则显示此输出: <#root> > show running-config failover failover failover lan unit primary failover lan interface failover-link Ethernet1/1 failover replication http failover link failover-link Ethernet1/1 failover interface ip failover-link 10.30.34.2 255.255.255.0 standby 10.30.34.3 > show failover state State Last Failure Reason Date/Time This host - Primary Active None Other host -Secondary Standby Ready Comm Failure

====Configuration State===

09:21:50 UTC May 22 2022

Sync Done ====Communication State=== Mac set

3. 要验证FTD集群配置和状态,请在CLI上运行show running-config cluster和show cluster info命令。

如果未配置集群,则显示以下输出:

<#root>

>

show running-config cluster

>

show cluster info

Clustering is not configured

如果配置了集群,则显示此输出:

<#root>

>

show running-config cluster

cluster group ftd\_cluster1

```
key *****
local-unit unit-1-1
cluster-interface Port-channel48.204 ip 10.173.1.1 255.255.0.0
priority 9
health-check holdtime 3
health-check data-interface auto-rejoin 3 5 2
health-check cluster-interface auto-rejoin unlimited 5 1
health-check system auto-rejoin 3 5 2
health-check monitor-interface debounce-time 500
site-id 1
no unit join-acceleration
enable
```

>

show cluster info

Cluster ftd\_cluster1: On

Interface mode: spanned Cluster Member Limit : 16 This is "unit-1-1" in state MASTER ID : 0 Site ID : 1 : 9.17(1) Version Serial No.: FLM1949C5RR6HE CCL IP : 10.173.1.1 CCL MAC : 0015.c500.018f : FPR4K-SM-24 Module Resource : 20 cores / 44018 MB RAM Last join : 13:53:52 UTC May 20 2022 Last leave: N/A Other members in the cluster: Unit "unit-2-1" in state SLAVE : 1 TD Site ID : 1 Version : 9.17(1) Serial No.: FLM2108V9YG7S1 CCL IP : 10.173.2.1 CCL MAC : 0015.c500.028f Module : FPR4K-SM-24 Resource : 20 cores / 44018 MB RAM Last join : 14:02:46 UTC May 20 2022 Last leave: 14:02:31 UTC May 20 2022

💊 注意:主角色和控制角色相同。

FTD SNMP

按照以下步骤通过SNMP验证FTD高可用性和可扩展性配置及状态:

- 确保已配置并启用SNMP。有关FDM管理的FTD的配置步骤,请参阅<u>在Firepower FDM上对</u> <u>SNMP进行配置和故障排除</u>。对于FMC管理的FTD,请参阅<u>在Firepower NGFW设备上配置</u> <u>SNMP</u>以了解配置步骤。
- 2. 要验证FTD故障切换配置和状态,请轮询OID .1.3.6.1.4.1.9.9.147.1.2.1.1.1。

如果未配置故障切换,则显示此输出:

<#root>

#

```
snmpwalk -v2c -c ciscol23 -On 192.0.2.5 .1.3.6.1.4.1.9.9.147.1.2.1.1.1
SNMPv2-SMI::enterprises.9.9.147.1.2.1.1.1.2.4 = STRING: "Failover LAN Interface"
SNMPv2-SMI::enterprises.9.9.147.1.2.1.1.1.2.6 = STRING: "Primary unit"
SNMPv2-SMI::enterprises.9.9.147.1.2.1.1.1.2.7 = STRING: "Secondary unit (this device)"
SNMPv2-SMI::enterprises.9.9.147.1.2.1.1.1.3.4 = INTEGER: 3
SNMPv2-SMI::enterprises.9.9.147.1.2.1.1.1.3.6 = INTEGER: 3
SNMPv2-SMI::enterprises.9.9.147.1.2.1.1.1.3.7 = INTEGER: 3
SNMPv2-SMI::enterprises.9.9.147.1.2.1.1.1.4.4 = STRING: "not Configured"
SNMPv2-SMI::enterprises.9.9.147.1.2.1.1.1.4.6 = STRING: "Failover Off"
```

如果配置了故障切换,则显示此输出:

```
<#root>
```

#

snmpwalk -v2c -c cisco123 -On

```
192.0.2.5 .1.3.6.1.4.1.9.9.147.1.2.1.1.1
```

SNMPv2-SMI::enterprises.9.9.147.1.2.1.1.1.2.4 = STRING: "Failover LAN Interface" SNMPv2-SMI::enterprises.9.9.147.1.2.1.1.1.2.6 = STRING:

"Primary unit (this device)" <-- This device is primary

SNMPv2-SMI::enterprises.9.9.147.1.2.1.1.1.2.7 = STRING: "Secondary unit"
SNMPv2-SMI::enterprises.9.9.147.1.2.1.1.1.3.4 = INTEGER: 2
SNMPv2-SMI::enterprises.9.9.147.1.2.1.1.1.3.6 = INTEGER: 9
SNMPv2-SMI::enterprises.9.9.147.1.2.1.1.1.3.7 = INTEGER: 10
SNMPv2-SMI::enterprises.9.9.147.1.2.1.1.1.4.4 = STRING: "fover Ethernet1/2"
SNMPv2-SMI::enterprises.9.9.147.1.2.1.1.4.4 = STRING: "fover Ethernet1/2"

"Active unit" <-- Primary device is active

SNMPv2-SMI::enterprises.9.9.147.1.2.1.1.1.4.7 = STRING: "Standby unit"

3. 要验证集群配置和状态,请轮询OID 1.3.6.1.4.1.9.9.491.1.8.1。

如果未配置集群,则显示以下输出:

#### <#root>

```
# snmpwalk -v2c -c ciscol23 192.0.2.5 .1.3.6.1.4.1.9.9.491.1.8.1
```

SNMPv2-SMI::enterprises.9.9.491.1.8.1.1.0 = INTEGER:

0

如果集群已配置但未启用,则显示此输出:

#### <#root>

#

snmpwalk -v2c -c cisco123 -On 192.0.2.7 .1.3.6.1.4.1.9.9.491.1.8.1
.1.3.6.1.4.1.9.9.491.1.8.1.1.0 = INTEGER: 0

<-- Cluster status, disabled

.1.3.6.1.4.1.9.9.491.1.8.1.2.0 = INTEGER: 1

.1.3.6.1.4.1.9.9.491.1.8.1.3.0 = INTEGER: 0

<-- Cluster unit state, disabled
.1.3.6.1.4.1.9.9.491.1.8.1.4.0 = INTEGER: 11
.1.3.6.1.4.1.9.9.491.1.8.1.5.0 = STRING: "ftd\_cluster1"</pre>

<-- Cluster group name

```
1.3.6.1.4.1.9.9.491.1.8.1.6.0 = STRING: "unit-1-1"
```

<-- Cluster unit name
.1.3.6.1.4.1.9.9.491.1.8.1.7.0 = INTEGER: 0 <-- Cluster unit ID</pre>

.1.3.6.1.4.1.9.9.491.1.8.1.8.0 = INTEGER: 1 <-- Cluster side ID

如果集群已配置、已启用且运行正常,则显示此输出:

#### <#root>

```
"snmpwalk -v2c -c ciscol23 -On 192.0.2.7 .1.3.6.1.4.1.9.9.491.1.8.1
.1.3.6.1.4.1.9.9.491.1.8.1.1.0 = INTEGER: 1
```

```
<-- Cluster status, enabled

.1.3.6.1.4.1.9.9.491.1.8.1.2.0 = INTEGER: 1

.1.3.6.1.4.1.9.9.491.1.8.1.3.0 = INTEGER: 16

<-- Cluster unit state, control unit

.1.3.6.1.4.1.9.9.491.1.8.1.4.0 = INTEGER: 10

.1.3.6.1.4.1.9.9.491.1.8.1.5.0 = STRING: "ftd_cluster1"

<-- Cluster group name

.1.3.6.1.4.1.9.9.491.1.8.1.6.0 = STRING: "unit-1-1"

<-- Cluster unit name

.

1.3.6.1.4.1.9.9.491.1.8.1.7.0 = INTEGER: 0

<-- Cluster unit ID

.1.3.6.1.4.1.9.9.491.1.8.1.8.0 = INTEGER: 1
```

有关OID描述的详细信息,请参阅<u>CISCO-UNIFIED-FIREWALL-MIB</u>。

FTD故障排除文件

按照以下步骤验证FTD高可用性和可扩展性配置以及FTD故障排除文件中的状态:

1. 打开故障排除文件,然后导航到文件夹<filename>-troubleshoot.tar/results-</ti>

2. 打开文件usr-local-sf-bin-sfcli.pl show\_tech\_support asa\_lina\_cli\_util.output:

<#root>

# pwd

/ngfw/var/common/results-05-22-2022--102758/command-outputs

# cat 'usr-local-sf-bin-sfcli.pl show\_tech\_support asa\_lina\_cli\_util.output'

3. 要验证故障切换配置和状态,请检查show failover部分。

如果未配置故障切换,则显示此输出:

<#root>

----- show failover -----

Failover Off

Failover unit Secondary Failover LAN Interface: not Configured Reconnect timeout 0:00:00 Unit Poll frequency 1 seconds, holdtime 15 seconds Interface Poll frequency 5 seconds, holdtime 25 seconds Interface Policy 1 Monitored Interfaces 3 of 1292 maximum MAC Address Move Notification Interval not set

如果配置了故障切换,则显示此输出:

#### <#root>

----- show failover -----

Failover On Failover unit Primary

Failover LAN Interface: fover Ethernet1/2 (up) Reconnect timeout 0:00:00 Unit Poll frequency 1 seconds, holdtime 15 seconds Interface Poll frequency 5 seconds, holdtime 25 seconds Interface Policy 1 Monitored Interfaces 1 of 1291 maximum MAC Address Move Notification Interval not set failover replication http Version: Ours 9.17(1), Mate 9.17(1) Serial Number: Ours FLM2006EN9UR93, Mate FLM2006EQFWAGG Last Failover at: 13:45:46 UTC May 20 2022

This host: Primary - Active

Active time: 161681 (sec)
slot 0: UCSB-B200-M3-U hw/sw rev (0.0/9.17(1)) status (Up Sys)
Interface diagnostic (0.0.0.0): Normal (Waiting)
slot 1: snort rev (1.0) status (up)
slot 2: diskstatus rev (1.0) status (up)

Other host: Secondary - Standby Ready

Active time: 0 (sec) slot 0: UCSB-B200-M3-U hw/sw rev (0.0/9.17(1)) status (Up Sys) Interface diagnostic (0.0.0.0): Normal (Waiting) slot 1: snort rev (1.0) status (up) slot 2: diskstatus rev (1.0) status (up)...

4. 要验证FTD集群配置和状态,请检查显示集群信息部分。

如果未配置集群,则显示以下输出:

<#root>

----- show cluster info -----

Clustering is not configured

如果已配置并启用集群,则显示此输出:

<#root>

----- show cluster info -----

Cluster ftd\_cluster1: On

Interface mode: spanned Cluster Member Limit : 16 This is "unit-1-1" in state MASTER ID : 0 Site ID : 1 Version : 9.17(1) Serial No.: FLM1949C5RR6HE CCL IP : 10.173.1.1 CCL MAC : 0015.c500.018f Module : FPR4K-SM-24 Resource : 20 cores / 44018 MB RAM Last join : 13:53:52 UTC May 20 2022 Last leave: N/A Other members in the cluster: Unit "unit-2-1" in state SLAVE ID : 1 Site ID : 1 Version : 9.17(1) Serial No.: FLM2108V9YG7S1 CCL IP : 10.173.2.1 CCL MAC : 0015.c500.028f Module : FPR4K-SM-24 Resource : 20 cores / 44018 MB RAM Last join : 14:02:46 UTC May 20 2022 Last leave: 14:02:31 UTC May 20 2022

## FMC用户界面

按照以下步骤验证FMC UI上的FTD高可用性和可扩展性配置及状态:

1. 选择Devices > Device Management:

| CISCO Overview / Dashboards / Management     Overview     Analysis     Policies                                                                                                    | Devices Objects AMP Intellige                                                                                                    | nce                                | Deploy                                                                            | ० 🊱   | Ø Global \ admin ▼ |
|----------------------------------------------------------------------------------------------------|----------------------------------------------------------------------------------------------------|------------------------------------|-----------------------------------------------------------------------------------|-------|--------------------|
| Name           Access Controlled User Statistics           Provides traffic and intrusion event statistics by user           Application Statistics           Provides traffic and intrusion event statistics by application | 2 Device Management VPN<br>Device Upgrade Site To Site<br>NAT Remote Act<br>QoS Dynamic Act<br>Platform Settings Troubleshor<br>FlexConfig Site to Site<br>Certificates | cess Policy<br>bting<br>Monitoring | Troubleshoot<br>File Download<br>Threat Defens<br>Packet Tracer<br>Packet Capture | e CLI | Create Dashboard   |
| Application Statistics (7.1.0)<br>Provides application statistics                                                                                                    |                                                                                                    | admin                              | No                                                                                | No    | C < / 🕯            |
| Connection Summary<br>Provides tables and charts of the activity on your monitored network segment organized by different criteria                                                                                           |                                                                                                    | admin                              | No                                                                                | No    | C < / T            |
| Detailed Dashboard<br>Provides a detailed view of activity on the appliance                                                                                                    |                                                                                                    | admin                              | No                                                                                | No    | C < / 7            |
| Detailed Dashboard (7.0.0)<br>Provides a detailed view of activity on the appliance                                                                                                    |                                                                                                    | admin                              | No                                                                                | No    | C < / 7            |
| Files Dashboard<br>Provides an overview of Malware and File Events                                                                                                    |                                                                                                    | admin                              | No                                                                                | No    | C < / 7            |
| Security Intelligence Statistics<br>Provides Security Intelligence statistics                                                                                                    |                                                                                                    | admin                              | No                                                                                | No    | C < / 7            |
| Summary Dashboard<br>Provides a summary of activity on the appliance                                                                                                    |                                                                                                    | admin                              | No                                                                                | Yes   | C < / T            |
|                                                                                                    |                                                                                                    |                                    |                                                                                   |       |                    |

2. 要验证FTD高可用性和可扩展性配置,请检查标签High Availability或Cluster。如果两者都不存在 ,则FTD在独立配置中运行:

| alialia<br>cisco    | Firepower Management Center O Devices / Device Management                                                                                                    | Verview Analysis Pol    | icies D | Devices Objects AMP                                             |              | De                    | ploy Q 🧬 🌣 🛛 🛛 | AB2 \ admin 🔻 |  |  |  |  |
|---------------------|----------------------------------------------------------------------------------------------------|-------------------------|---------|-----------------------------------------------------------------|--------------|-----------------------|----------------|---------------|--|--|--|--|
| View By:<br>All (5) | View By:         Domain         Deployment History           All (5)         ● Error (0)         ● Warning (0)         ● Offline (0)         ● Normal (5)         ● Deployment Pending (0)         ● Upgrade (0)         ● Snort 3 (5)         Q. Search Device         Add ▼ |                         |         |                                                                 |              |                       |                |               |  |  |  |  |
| Collapse            | All                                                                                                    |                         |         |                                                                 |              |                       |                |               |  |  |  |  |
| 0                   | Name                                                                                                    | Model                   | Version | Chassis                                                         | Licenses     | Access Control Policy | Group          |               |  |  |  |  |
| • •                 | LAB2 (3)                                                                                                    |                         |         |                                                                 |              |                       |                |               |  |  |  |  |
|                     | <pre>     ftd_cluster1 (2)     Cluster </pre>                                                                                                    |                         |         |                                                                 |              |                       |                | 1:            |  |  |  |  |
|                     | 10.62.148.188(Control) Snort 3<br>10.62.148.188 - Routed                                                                                                    | Firepower 4120 with FTD | 7.1.0   | III FP4120-5:443<br>Security Module - 1 (Container)             | Base, Threat | acp1                  |                | :             |  |  |  |  |
|                     | 10.62.148.191 Snort 3<br>10.62.148.191 - Routed                                                                                                    | Firepower 4120 with FTD | 7.1.0   | EXEC-FPR4100-6.cisco.com:443<br>Security Module - 1 (Container) | Base, Threat | acp1                  |                | :             |  |  |  |  |
|                     | ✓ ftd_ha<br>High Availability                                                                                                    |                         |         |                                                                 |              |                       |                | 1:            |  |  |  |  |
|                     | ftd_ha_1(Primary, Active) Snort 3<br>10.62.148.89 - Transparent                                                                                                    | Firepower 4150 with FTD | 7.1.0   | EXEC-FPR4100-3:443<br>Security Module - 1 (Container)           | Base, Threat | acp1                  |                | :             |  |  |  |  |
|                     | oftd_ha_2(Secondary, Standby) Snort 3<br>10.62.148.125 - Transparent                                                                                                    | Firepower 4150 with FTD | 7.1.0   | Executive Module - 1 (Container)                                | Base, Threat | acp1                  |                | :             |  |  |  |  |
|                     | ftd_standalone         Snort 3           10.62.148.181 - Routed                                                                                                    | Firepower 2120 with FTD | 7.1.0   | N/A                                                             | Base, Threat | acp1                  |                | 11            |  |  |  |  |

3. 要验证FTD高可用性和可扩展性状态,请检查括号中的设备角色。如果角色不存在,并且FTD不 是集群或故障转移的一部分,则FTD在独立配置中运行:

| altala<br>cisco     | Firepower Management Center Overv                                                                                                    | riew Analysis Po        | licies D | Devices Objects AMP                                             |              | De                    | ploy Q 🍄 🌣 🛛 L | AB2 \ admin 🔻 |  |  |  |  |
|---------------------|----------------------------------------------------------------------------------------------------|-------------------------|----------|-----------------------------------------------------------------|--------------|-----------------------|----------------|---------------|--|--|--|--|
| View By:<br>All (5) | View By:         Domain         Deployment History           All (5)         ● Error (0)         ● Warning (0)         ● Offline (0)         ● Normal (5)         ● Deployment Pending (0)         ● Upgrade (0)         ● Snort 3 (5)         Q. Search Device         Add ▼ |                         |          |                                                                 |              |                       |                |               |  |  |  |  |
| Collapse            | All                                                                                                    |                         |          |                                                                 |              |                       |                |               |  |  |  |  |
|                     | Name                                                                                                    | Model                   | Version  | Chassis                                                         | Licenses     | Access Control Policy | Group          |               |  |  |  |  |
| • •                 | LAB2 (3)                                                                                                    |                         |          |                                                                 |              |                       |                |               |  |  |  |  |
|                     | <pre>     td_cluster1 (2)     Cluster</pre>                                                                                                    |                         |          |                                                                 |              |                       |                | 1             |  |  |  |  |
|                     | 10.62.148.188(Control)     Snort 3     10.62.148.188 - Routed                                                                                                    | Firepower 4120 with FTD | 7.1.0    | III FP4120-5:443<br>Security Module - 1 (Container)             | Base, Threat | acp1                  |                | :             |  |  |  |  |
|                     | 10.62.148.191 Snort 3<br>10.62.148.191 - Routed                                                                                                    | Firepower 4120 with FTD | 7.1.0    | EXEC-FPR4100-6.cisco.com:443<br>Security Module - 1 (Container) | Base, Threat | acp1                  |                | :             |  |  |  |  |
|                     | ✓ ftd_ha<br>High Availability                                                                                                    |                         |          |                                                                 |              |                       |                | 1:            |  |  |  |  |
|                     | ftd_ha_1(Primary, Active) Snort 3<br>10.62.148.89 - Transparent                                                                                                    | Firepower 4150 with FTD | 7.1.0    | EXEC-FPR4100-3:443<br>Security Module - 1 (Container)           | Base, Threat | acp1                  |                | :             |  |  |  |  |
|                     | ftd_ha_2(Secondary, Standby) Snort 3<br>10.62.148.125 - Transparent                                                                                                    | Firepower 4150 with FTD | 7.1.0    | Executive Module - 1 (Container)                                | Base, Threat | acp1                  |                | :             |  |  |  |  |
|                     | ftd_standalone Snort 3<br>10.62.148.181 - Routed                                                                                                    | Firepower 2120 with FTD | 7.1.0    | N/A                                                             | Base, Threat | acp1                  |                | 1:            |  |  |  |  |
|                     |                                                                                                    |                         |          |                                                                 |              |                       |                |               |  |  |  |  |

💊 注意:如果是集群,则仅显示控制单元的角色。

## FMC REST API

在这些输出中,ftd\_ha\_1、ftd\_ha\_2、ftd\_standalone、ftd\_ha、ftc\_cluster1是用户可配置的设备名

称。这些名称并不指实际的高可用性和可扩展性配置或状态。

按照以下步骤通过FMC REST-API验证FTD高可用性和可扩展性配置及状态。使用REST-API客户 端。本例中使用的是curl:

1. 请求身份验证令牌:

<#root>

# curl -s -k -v -X POST 'https://192.0.2.1/api/fmc\_platform/v1/auth/generatetoken' -H 'Authentication: H

< X-auth-access-token:

5d817ef7-f12f-4dae-b0c0-cd742d3bd2eb

2. 确定包含设备的域。在大多数REST API查询中,domain参数是必需的。使用此查询中的令牌检 索域列表:

<#root>

#

```
curl -s -k -X 'GET' 'https://192.0.2.1/api/fmc_platform/v1/info/domain' -H 'accept: application/json'
```

"name": "Global/LAB2",

},

"type": "Domain",

"uuid": "84cc4afe-02bc-b80a-4b09-00000000000"

...

3. 使用域UUID查询特定devicerecories和特定设备UUID:

<#root>

,

"id": "796eb8f8-d83b-11ec-941d-b9083eb612d8"

```
"links": {
"self": "https://192.0.2.1/api/fmc_config/v1/domain/84cc4afe-02bc-b80a-4b09-0000000000
},
```

"name": "ftd\_ha\_1",

```
"type": "Device" }, ...
```

4. 要验证故障切换配置,请使用此查询中步骤3中的域UUID和设备/容器UUID:

```
<#root>
```

```
#
```

```
curl -s -k -X GET 'https://192.0.2.1/api/fmc_config/v1/domain/84cc4afe-02bc-b80a-4b09-0000000000/devic
```

. . .

```
"containerDetails": {
```

"id": "eec3ddfc-d842-11ec-a15e-986001c83f2f",

"name": "ftd\_ha",

"type": "DeviceHAPair"

```
},
```

5. 为了验证故障切换状态,请使用此查询中步骤4中的域UUID和DeviceHAPair UUID:

<#root>

# curl -s -k -X GET 'https://192.0.2.1/api/fmc\_config/v1/domain/84cc4afe-02bc-b80a-4b09-00000000000/dev
...

```
"primaryStatus": {
```

"currentStatus": "Active",

```
"device": {
    "id": "796eb8f8-d83b-11ec-941d-b9083eb612d8",
    "keepLocalEvents": false,
```

```
"name": "ftd_ha_2"
}
}
```

<#root>

6. 要验证集群配置,请使用此查询中步骤3中的域UUID和设备/容器UUID:

7. 要验证集群状态,请使用此查询中步骤6中的域UUID和设备/容器UUID:

#### <#root>

```
...
id": "3344bc4a-d842-11ec-a995-817e361f7ea5",
            "name": "10.62.148.188",
            "type": "Device"
        }
    },
    "dataDevices": [
        {
            "deviceDetails": {
"id": "a7ba63cc-d842-11ec-be51-f3efcd7cd5e5",
                "name": "10.62.148.191",
                "type": "Device"
            }
        }
    ],
    "id": "8e6188c2-d844-11ec-bdd1-6e8d3e226370",
"name": "ftd_cluster1"
```

```
"type": "DeviceCluster" }
```

## FDM UI

按照一节中的步骤进行操作。

FDM REST-API

按照一节中的步骤进行操作。

FCM UI

FCM UI在平台模式下适用于Firepower 4100/9300和带ASA的Firepower 2100。

按照以下步骤验证FCM UI上的FTD高可用性和可扩展性状态:

1. 要验证FTD故障切换状态,请检查Logical Devices页上的HA-ROLE属性值:

| Overview Interfaces L | ogical Devices Security Engin | e Platform Settings                      |                                                 |                                                                                                    |                                                    | System Tools Help admin |
|-----------------------|-------------------------------|------------------------------------------|-------------------------------------------------|----------------------------------------------------------------------------------------------------|----------------------------------------------------|-------------------------|
| Logical Device List   |                               | (1 Container instance) 77% (66 of 86) Co | res Available                                   |                                                                                                    |                                                    | C Refresh 🖉 Add •       |
| ftd1                  | Standalone                    | Status:ok                                |                                                 |                                                                                                    |                                                    | Ø :                     |
| Application V         | ersion Resource               | Profile Management IP                    | Gateway                                         | Management Port                                                                                                    | Status                                             |                         |
| FTD 7.                | 1.0.90 RP20                   | 10.62.148.89                             | 10.62.148.1                                     | Ethernet1/1                                                                                                    | Online                                             | 💌 🎼 c 🕍 🤌               |
| Interface Name        |                               | <b>Type</b><br>data<br>data              | Attri<br>CR<br>FII<br>HA<br>HA<br>HA<br>M<br>HA | butes           ster Operational Status: not-applical<br>REPOWER-MGMT-IP         : 10.62.148.85          LNN-INTF         : Ethernet1/2          LNN-INTF         : Ethernet1/2           NT-URL         : https://lo.62           NF-URL         : https://lo.62           NR-URL         : https://lo.62           NR-URL         : https://lo.62           NR-URL         : https://lo.62           NR-URL         : https://lo.62           NR-URL         : https://lo.62           NR-URL         : https://lo.62           NR-URL         : https://lo.62           NR-URL         : https://lo.62           NR-URL         : https://lo.62 | ole<br>)<br>1.184.21/<br>3b-11ec-941d-b9083eb612d8 |                         |

S 注意:逻辑设备标识符旁边的独立标签是指机箱逻辑设备配置,而不是FTD故障切换配置。

## 2. 要验证FTD集群配置和状态,请检查"逻辑设备"页上的集群标签和集群角色属性值:

| Overview     | Interfaces     | Logical Devices Se  | curity Engine Platform | Settings                       |               |                                                                                                    |                                 | System Tools Help admin |
|--------------|----------------|---------------------|------------------------|--------------------------------|---------------|----------------------------------------------------------------------------------------------------|---------------------------------|-------------------------|
| Logical Devi | ce List        |                     | (1 Container           | instance) 57% (26 of 46) Core: | s Available   |                                                                                                    |                                 | C Refresh Add •         |
| ftd_clust    | ter1           | Cluste              | ered Status:ok         |                                |               |                                                                                                    |                                 |                         |
| Applica      | tion           | Version             | Resource Profile       | Management IP                  | Gateway       | Management Port                                                                                                    | Status                          |                         |
| FTD FTD      |                | 7.1.0.90            | RP20                   | 10.62.148.188                  | 10.62.148.129 | Ethernet1/1                                                                                                    | Online                          | 💌 🕅 c 🔬 🖈               |
|              | Interface Name | e<br>41.<br>648.204 |                        | Type<br>data<br>cluster        |               | ttributes Cluster Operational Status : in-Cluster FIREPOWER-MGMT-IP : 10.62.148.188 CLUSTER-ROLE : control CLUSTER-IP : 10.173.1.1 MGMT-URL : https://10.62.18 UUID : 3344bc4a-d842- | 4.21/<br>Liec-a995-817e3617reaS |                         |

**FXOS CLI** 

Fxos CLI上的FTD高可用性和可扩展性配置及状态验证在Firepower 4100/9300上可用。

按照以下步骤验证FXOS CLI上的FTD高可用性和可扩展性配置及状态:

1. 建立到机箱的控制台或SSH连接。

2. 要验证FTD高可用性状态,请运行scope ssa命令,然后运行scope slot <x>以切换到运行FTD的 特定插槽并运行show app-instance expand命令:

<#root>
firepower #
scope ssa
firepower /ssa #
scope slot 1
firepower /ssa/slot #
show app-instance expand

Application Instance: App Name: ftd Identifier: ftd1 Admin State: Enabled Oper State: Online Running Version: 7.1.0.90 Startup Version: 7.1.0.90 Deploy Type: Container Turbo Mode: No Profile Name: RP20 Cluster State: Not Applicable Cluster Role: None App Attribute: App Attribute Key Value

firepower-mgmt-ip 192.0.2.5 ha-lan-intf Ethernet1/2 ha-link-intf Ethernet1/2

ha-role active mgmt-url https://192.0.2.1/ uuid 796eb8f8-d83b-11ec-941d-b9083eb612d8

• • •

3. 要验证FTD集群配置和状态,请运行scope ssa命令,并运行show logical-device <name> detail expand命令(其中名称为逻辑设备名称),以及show app-instance命令。检查特定插槽的输出:

#### <#root>

firepower #

scope ssa

firepower /ssa #

show logical-device ftd\_cluster1 detail expand

Logical Device:

Name: ftd\_cluster1

Description: Slot ID: 1

Mode: Clustered

Oper State: Ok Template Name: ftd Error Msg: Switch Configuration Status: Ok Sync Data External Port Link State with FTD: Disabled Current Task:

firepower /ssa #

show app-instance

Master

**FXOS REST API** 

Firepower 4100/9300支持FXOS REST-API。

按照以下步骤通过FXOS REST-API请求验证FTD高可用性和可扩展性配置及状态。使用REST-API客户端。本例中使用的是curl:

1. 请求身份验证令牌:

#### <#root>

}

2. 要验证FTD故障切换状态,请使用此查询中的令牌和插槽ID:

<#root>

#

```
curl -s -k -X GET -H 'Accept: application/json' -H 'token: 3dba916cdfb850c204b306a138cde9659ba997da4453
```

```
...
{
    "smAppInstance": [
        {
            "adminState": "enabled",
            "appDn": "sec-svc/app-ftd-7.1.0.90",
```

```
"appInstId": "ftd_001_JAD201200R43VLP1G3",
            "appName": "ftd",
            "clearLogData": "available",
            "clusterOperationalState": "not-applicable",
            "clusterRole": "none",
            "currentJobProgress": "100",
            "currentJobState": "succeeded",
            "currentJobType": "start",
            "deployType": "container",
            "dn": "slot/1/app-inst/ftd-ftd1",
            "errorMsg": "",
"eventMsg": "",
            "executeCmd": "ok",
            "externallyUpgraded": "no",
            "fsmDescr": "",
            "fsmProgr": "100"
            "fsmRmtInvErrCode": "none",
            "fsmRmtInvErrDescr": "",
            "fsmRmtInvRslt": "",
            "fsmStageDescr": ""
            "fsmStatus": "nop",
            "fsmTry": "0",
            "hotfix": "",
"identifier": "ftd1"
            "operationalState": "online",
            "reasonForDebundle": "",
            "resourceProfileName": "RP20",
            "runningVersion": "7.1.0.90",
            "smAppAttribute": [
                {
                    "key": "firepower-mgmt-ip",
                    "rn": "app-attribute-firepower-mgmt-ip",
                    "urllink": "https://192.0.2.100/api/slot/1/app/inst/ftd-ftd1/app/attribute-firepowe
                    "value": "192.0.2.5"
                },
                {
                    "key": "ha-link-intf",
                    "rn": "app-attribute-ha-link-intf",
                    "urllink": "https://192.0.2.100/api/slot/1/app/inst/ftd-ftd1/app/attribute-ha-link-
                    "value": "Ethernet1/2"
                },
                {
                    "key": "ha-lan-intf",
                    "rn": "app-attribute-ha-lan-intf",
                    "urllink": "https://192.0.2.100/api/slot/1/app/inst/ftd-ftd1/app/attribute-ha-lan-i
                    "value": "Ethernet1/2"
                },
                {
                    "key": "mgmt-url",
                    "rn": "app-attribute-mgmt-url",
                    "urllink": "https://192.0.2.100/api/slot/1/app/inst/ftd-ftd1/app/attribute-mgmt-url
                    "value": "https://192.0.2.1/"
                },
                {
                    "key": "ha-role",
                    "rn": "app-attribute-ha-role",
                    "urllink": "https://192.0.2.100/api/slot/1/app/inst/ftd-ftd1/app/attribute-ha-role"
```

,

3. 要验证FTD集群配置,请使用此查询中的逻辑设备标识符:

#### <#root>

```
# curl -s -k -X GET -H 'Accept: application/json' -H 'token: 3dba916cdfb850c204b306a138cde9659ba997da44
{
    "smLogicalDevice": [
        {
            "description": "",
            "dn": "ld/ftd_cluster1",
            "errorMsg": "",
            "fsmDescr": "".
            "fsmProgr": "100",
            "fsmRmtInvErrCode": "none",
            "fsmRmtInvErrDescr": "",
            "fsmRmtInvRslt": ""
            "fsmStageDescr": ""
            "fsmStatus": "nop",
            "fsmTaskBits": "",
            "fsmTry": "0",
"ldMode": "clustered",
            "linkStateSync": "disabled",
            "name": "ftd_cluster1",
            "operationalState": "ok",
            "slotId": "1",
            "smClusterBootstrap": [
                {
                    "cclNetwork": "10.173.0.0",
                    "chassisId": "1",
                    "gatewayv4": "0.0.0.0",
                    "gatewayv6": "::",
                    "key": "",
                    "mode": "spanned-etherchannel",
                    "name": "ftd_cluster1",
                    "netmaskv4": "0.0.0.0",
                    "poolEndv4": "0.0.0.0",
                    "poolEndv6": "::",
                    "poolStartv4": "0.0.0.0",
                    "poolStartv6": "::",
                    "prefixLength": "",
                    "rn": "cluster-bootstrap",
                    "siteId": "1",
```

```
"supportCclSubnet": "supported",
"updateTimestamp": "2022-05-20T13:38:21.872",
"urllink": "https://192.0.2.101/api/ld/ftd_cluster1/cluster-bootstrap",
"virtualIPv4": "0.0.0.0",
"virtualIPv6": "::"
}
],
```

• • •

4. 要验证FTD集群状态,请使用此查询:

```
<#root>
```

```
# curl -s -k -X GET -H 'Accept: application/json' -H 'token: 3dba916cdfb850c204b306a138cde9659ba997da44
{
    "smAppInstance": [
        {
            "adminState": "enabled",
            "appDn": "sec-svc/app-ftd-7.1.0.90",
            "appInstId": "ftd_001_JAD19500BABIYA30058",
            "appName": "ftd",
            "clearLogData": "available",
            "clusterOperationalState": "in-cluster",
            "clusterRole": "master",
            "currentJobProgress": "100",
            "currentJobState": "succeeded",
            "currentJobType": "start",
            "deployType": "container",
            "dn": "slot/1/app-inst/ftd-ftd_cluster1",
            "errorMsg": "",
            "eventMsg": "",
            "executeCmd": "ok",
            "externallyUpgraded": "no",
            "fsmDescr": ""
            "fsmProgr": "100",
            "fsmRmtInvErrCode": "none",
            "fsmRmtInvErrDescr": "",
            "fsmRmtInvRslt": "",
            "fsmStageDescr": ""
            "fsmStatus": "nop",
            "fsmTry": "0",
            "hotfix": "",
"identifier": "ftd_cluster1",
            "operationalState": "online",
            "reasonForDebundle": "",
            "resourceProfileName": "RP20",
            "runningVersion": "7.1.0.90",
. . .
```

## FXOS机箱show-tech文件

可以在Firepower 4100/9300机箱show-tech文件中验证FTD高可用性和可扩展性配置及状态。

按照以下步骤验证FXOS机箱show-tech文件中的高可用性和可扩展性配置和状态:

1. 对于FXOS版本2.7及更高版本,请在 <name>\_BC1\_all.tar/FPRM\_A\_TechSupport.tar.gz/FPRM\_A\_TechSupport.tar中打开文件 sam\_techsupportinfo

对于早期版本,打开FPRM\_A\_TechSupport.tar.gz/FPRM\_A\_TechSupport.tar中的文件 sam\_techsupportinfo。

2. 要验证故障切换状态,请在show slot expand detail部分的特定插槽下检查ha-role属性值:

#### <#root>

#### # pwd

/var/tmp/20220313201802\_F241-01-11-FPR-2\_BC1\_all/FPRM\_A\_TechSupport/

```
# cat sam_techsupportinfo
`show slot expand detail`
Slot:
Slot ID: 1
    Log Level: Info
   Admin State: Ok
   Oper State: Online
   Disk Format State: Ok
   Disk Format Status: 100%
    Clear Log Data: Available
    Error Msg:
    Application Instance:
        App Name: ftd
Identifier: ftd1
        Admin State: Enabled
        Oper State: Online
        Running Version: 7.1.0.90
        Startup Version: 7.1.0.90
        Deploy Type: Container
        Turbo Mode: No
        Profile Name: RP20
        Hotfixes:
        Externally Upgraded: No
        Cluster State: Not Applicable
        Cluster Role: None
        Current Job Type: Start
        Current Job Progress: 100
```
Current Job State: Succeeded Clear Log Data: Available Error Msg: Current Task:

App Attribute: App Attribute Key: firepower-mgmt-ip Value: 10.62.148.89

App Attribute Key: ha-lan-intf Value: Ethernet1/2

App Attribute Key: ha-link-intf Value: Ethernet1/2

App Attribute Key: ha-role Value: active

App Attribute Key: mgmt-url Value: https://10.62.184.21/

3. 要验证FTD集群配置,请在show logical-device detail expand部分中检查特定插槽下的Mode属性 值:

```
<#root>
`show logical-device detail expand`
Logical Device:
Name: ftd_cluster1
    Description:
    Slot ID: 1
    Mode: Clustered
    Oper State: Ok
    Template Name: ftd
    Error Msg:
    Switch Configuration Status: Ok
    Sync Data External Port Link State with FTD: Disabled
    Current Task:
    Cluster Bootstrap:
        Name of the cluster: ftd_cluster1
        Mode: Spanned Etherchannel
        Chassis Id: 1
        Site Id: 1
        Key:
        Cluster Virtual IP: 0.0.0.0
        IPv4 Netmask: 0.0.0.0
        IPv4 Gateway: 0.0.0.0
        Pool Start IPv4 Address: 0.0.0.0
        Pool End IPv4 Address: 0.0.0.0
        Cluster Virtual IPv6 Address: ::
```

IPv6 Prefix Length: IPv6 Gateway: :: Pool Start IPv6 Address: :: Pool End IPv6 Address: :: Last Updated Timestamp: 2022-05-20T13:38:21.872 Cluster Control Link Network: 10.173.0.0

4. 要验证FTD集群状态,请在show slot expand detail部分中检查特定插槽下的Cluster State和 Cluster Role属性值:

### <#root>

. . .

`show slot expand detail`

```
Slot:
```

#### Slot ID: 1

Log Level: Info Admin State: Ok Oper State: Online Disk Format State: Ok Disk Format Status: Clear Log Data: Available Error Msg: Application Instance: App Name: ftd Identifier: ftd\_cluster1 Admin State: Enabled Oper State: Online Running Version: 7.1.0.90 Startup Version: 7.1.0.90 Deploy Type: Native Turbo Mode: No Profile Name: Hotfixes: Externally Upgraded: No Cluster State: In Cluster Cluster Role: Master Current Job Type: Start Current Job Progress: 100 Current Job State: Succeeded Clear Log Data: Available Error Msg: Current Task:

## ASA高可用性和可扩展性

可以使用以下选项验证ASA高可用性和可扩展性配置及状态:

- ASA CLI
- ASA SNMP轮询
- ASA show-tech文件
- FCM UI
- FXOS CLI
- FXOS REST-API
- FXOS机箱show-tech文件

### ASA CLI

按照以下步骤验证ASA CLI上的ASA高可用性和可扩展性配置:

- 1. 根据平台和部署模式,使用以下选项访问ASA CLI:
- 直接通过telnet/SSH访问Firepower 1000/3100上的ASA和设备模式下的Firepower 2100
- 从平台模式下的Firepower 2100上的FXOS控制台CLI进行访问,然后通过connect asa命令连接到ASA
- •从FXOS CLI通过命令(Firepower 4100/9300)进行访问:

connect module <x> [console|telnet],其中x是插槽ID,然后连接asa

• 对于虚拟ASA,直接通过SSH访问ASA,或者从虚拟机监控程序或云UI进行控制台访问

2. 要验证ASA故障切换配置和状态,请在ASA CLI上运行show running-config failover和show failover state命令。

如果未配置故障切换,则显示此输出:

| <#root>      |                  |                     |           |
|--------------|------------------|---------------------|-----------|
| asa#         |                  |                     |           |
| show running | -config failover |                     |           |
| no failover  |                  |                     |           |
| asa#         |                  |                     |           |
| show failove | er state         |                     |           |
|              | State            | Last Failure Reason | Date/Time |
| This host    |                  |                     |           |
| - Seco       | ondary           |                     |           |
|              |                  |                     |           |

Disabled None

Other host - Primary Not Detected None ====Configuration State=== ====Communication State==

如果配置了故障切换,则显示此输出:

<#root>

asa#

show running-config failover

failover

failover lan unit primary

failover lan interface failover-link Ethernet1/1
failover replication http
failover link failover-link Ethernet1/1
failover interface ip failover-link 10.30.35.2 255.255.0 standby 10.30.35.3

```
#
```

show failover state

|                | State                      | Last Failure Reason | Date/Time                |
|----------------|----------------------------|---------------------|--------------------------|
| This host -    | Primary                    |                     |                          |
|                | Active                     | None                |                          |
| Other host -   | Secondary<br>Standby Ready | Comm Failure        | 19:42:22 UTC May 21 2022 |
| ====Configurat | ion State===               |                     |                          |
| Sync D         | one                        |                     |                          |
| ====Communicat | ion State===<br>+          |                     |                          |
| That be        | -                          |                     |                          |

3. 要验证ASA集群配置和状态,请在CLI上运行show running-config cluster和show cluster info命令。

如果未配置集群,则显示以下输出:

<#root>

asa#

show running-config cluster

asa#

show cluster info

Clustering is not configured

```
如果配置了集群,则显示此输出:
```

<#root>

asa#

show running-config cluster

cluster group asa\_cluster1

```
key *****
local-unit unit-1-1
cluster-interface Port-channel48.205 ip 10.174.1.1 255.255.0.0
priority 9
health-check holdtime 3
health-check data-interface auto-rejoin 3 5 2
health-check cluster-interface auto-rejoin unlimited 5 1
health-check system auto-rejoin 3 5 2
health-check monitor-interface debounce-time 500
site-id 1
no unit join-acceleration
enable
```

asa#

show cluster info

```
Cluster asa_cluster1: On
```

Interface mode: spanned Cluster Member Limit : 16

This is "unit-1-1" in state MASTER

| ID         | : | 0              |
|------------|---|----------------|
| Site ID    | : | 1              |
| Version    | : | 9.17(1)        |
| Serial No. | : | FLM2949C5232IT |
| CCL IP     | : | 10.174.1.1     |
| CCL MAC    | : | 0015.c500.018f |
| Module     | : | FPR4K-SM-24    |
|            |   |                |

ASA SNMP

. . .

按照以下步骤通过SNMP验证ASA高可用性和可扩展性配置:

1. 确保已配置并启用SNMP。

2. 为了验证故障切换配置和状态轮询OID .1.3.6.1.4.1.9.9.147.1.2.1.1.1。

#### <#root>

```
#
```

```
snmpwalk -v2c -c ciscol23 -On 192.0.2.10 .1.3.6.1.4.1.9.9.147.1.2.1.1.1
SNMPv2-SMI::enterprises.9.9.147.1.2.1.1.1.2.4 = STRING: "Failover LAN Interface"
SNMPv2-SMI::enterprises.9.9.147.1.2.1.1.1.2.6 = STRING: "Primary unit"
SNMPv2-SMI::enterprises.9.9.147.1.2.1.1.1.2.7 = STRING: "Secondary unit (this device)"
SNMPv2-SMI::enterprises.9.9.147.1.2.1.1.1.3.4 = INTEGER: 3
SNMPv2-SMI::enterprises.9.9.147.1.2.1.1.1.3.7 = INTEGER: 3
SNMPv2-SMI::enterprises.9.9.147.1.2.1.1.1.4.4 = STRING: "not Configured"
SNMPv2-SMI::enterprises.9.9.147.1.2.1.1.4.6 = STRING: "Failover Off"
```

如果配置了故障切换,则显示此输出:

<#root>

#### #

snmpwalk -v2c -c cisco123 -On

192.0.2.10 .1.3.6.1.4.1.9.9.147.1.2.1.1.1

SNMPv2-SMI::enterprises.9.9.147.1.2.1.1.1.2.4 = STRING: "Failover LAN Interface" SNMPv2-SMI::enterprises.9.9.147.1.2.1.1.1.2.6 = STRING:

"Primary unit (this device)" <-- This device is primary

SNMPv2-SMI::enterprises.9.9.147.1.2.1.1.1.2.7 = STRING: "Secondary unit" SNMPv2-SMI::enterprises.9.9.147.1.2.1.1.1.3.4 = INTEGER: 2 SNMPv2-SMI::enterprises.9.9.147.1.2.1.1.1.3.6 = INTEGER: 9 SNMPv2-SMI::enterprises.9.9.147.1.2.1.1.1.3.7 = INTEGER: 10 SNMPv2-SMI::enterprises.9.9.147.1.2.1.1.1.4.4 = STRING: "fover Ethernet1/2" SNMPv2-SMI::enterprises.9.9.147.1.2.1.1.1.4.6 = STRING:

"Active unit"

<-- Primary device is active

SNMPv2-SMI::enterprises.9.9.147.1.2.1.1.1.4.7 = STRING: "Standby unit"

### 3. 要验证集群配置和状态,请轮询OID 1.3.6.1.4.1.9.9.491.1.8.1。

### 如果未配置集群,则显示以下输出:

#### <#root>

# snmpwalk -v2c -c cisco123 192.0.2.12 .1.3.6.1.4.1.9.9.491.1.8.1

SNMPv2-SMI::enterprises.9.9.491.1.8.1.1.0 = INTEGER:

0

```
如果集群已配置但未启用,则显示此输出:
```

### <#root>

#

```
snmpwalk -v2c -c ciscol23 -On 192.0.2.12 .1.3.6.1.4.1.9.9.491.1.8.1
.1.3.6.1.4.1.9.9.491.1.8.1.1.0 = INTEGER: 0
```

<-- Cluster status, disabled
.1.3.6.1.4.1.9.9.491.1.8.1.2.0 = INTEGER: 1
.1.3.6.1.4.1.9.9.491.1.8.1.3.0 = INTEGER: 0</pre>

<-- Cluster unit state, disabled
.1.3.6.1.4.1.9.9.491.1.8.1.4.0 = INTEGER: 11</pre>

```
.1.3.6.1.4.1.9.9.491.1.8.1.5.0 = STRING: "asa_cluster1"
```

<-- Cluster group name

1.3.6.1.4.1.9.9.491.1.8.1.6.0 = STRING: "unit-1-1"
<-- Cluster unit name
.1.3.6.1.4.1.9.9.491.1.8.1.7.0 = INTEGER: 0 <-- Cluster unit ID
.1.3.6.1.4.1.9.9.491.1.8.1.8.0 = INTEGER: 1 <-- Cluster side ID</pre>

. . .

如果集群已配置、已启用且运行正常,则显示此输出:

#### <#root>

#### #

```
snmpwalk -v2c -c ciscol23 -On 192.0.2.12 .1.3.6.1.4.1.9.9.491.1.8.1
.1.3.6.1.4.1.9.9.491.1.8.1.1.0 = INTEGER: 1
<-- Cluster status, enabled
.1.3.6.1.4.1.9.9.491.1.8.1.2.0 = INTEGER: 1</pre>
```

有关OID描述的详细信息,请参阅<u>CISCO-UNIFIED-FIREWALL-MIB</u>。

ASA show-tech文件

1. 要验证ASA故障切换配置和状态,请检查show failover部分。

如果未配置故障切换,则显示此输出:

<#root>

----- show failover ------

Failover Off

Failover unit Secondary Failover LAN Interface: not Configured Reconnect timeout 0:00:00 Unit Poll frequency 1 seconds, holdtime 15 seconds Interface Poll frequency 5 seconds, holdtime 25 seconds Interface Policy 1 Monitored Interfaces 3 of 1292 maximum MAC Address Move Notification Interval not set

如果配置了故障切换,则显示此输出:

#### <#root>

----- show failover ------

Failover On
Failover unit Primary
Failover LAN Interface: fover Ethernet1/2 (up)
Reconnect timeout 0:00:00
Unit Poll frequency 1 seconds, holdtime 15 seconds
Interface Poll frequency 5 seconds, holdtime 25 seconds
Interface Policy 1
Monitored Interfaces 1 of 1291 maximum
MAC Address Move Notification Interval not set
failover replication http
Version: Ours 9.17(1), Mate 9.17(1)
Serial Number: Ours FLM2006EN9AB11, Mate FLM2006EQZY02
Last Failover at: 13:45:46 UTC May 20 2022

This host: Primary - Active

Active time: 161681 (sec) slot 0: UCSB-B200-M3-U hw/sw rev (0.0/9.17(1)) status (Up Sys)

Other host: Secondary - Standby Ready

Active time: 0 (sec) slot 0: UCSB-B200-M3-U hw/sw rev (0.0/9.17(1)) status (Up Sys)

. . .

#### 2. 要验证集群配置和状态,请检查显示集群信息部分。

如果未配置集群,则显示以下输出:

<#root>

----- show cluster info -----

Clustering is not configured

如果已配置并启用集群,则显示此输出:

<#root>

----- show cluster info -----

Cluster asa\_cluster1: On

Interface mode: spanned Cluster Member Limit : 16

This is "unit-1-1" in state MASTER

ID : 0

```
Site ID : 1
Version : 9.17(1)
Serial No.: FLM2949C5232IT
CCL IP : 10.174.1.1
CCL MAC : 0015.c500.018f
Module : FPR4K-SM-24
```

• • •

FCM UI

按照一节中的步骤进行操作。

FXOS CLI

按照一节中的步骤进行操作。

**FXOS REST-API** 

按照一节中的步骤进行操作。

FXOS机箱show-tech文件

按照一节中的步骤进行操作。

验证防火墙模式

FTD防火墙模式

防火墙模式是指路由或透明防火墙配置。

可使用以下选项验证FTD防火墙模式:

- FTD CLI
- FTD show-tech
- FMC用户界面
- FMC REST-API
- FCM UI
- FXOS CLI
- FXOS REST-API
- FXOS机箱show-tech文件

注意:FDM不支持透明模式。

### FTD CLI

按照以下步骤在FTD CLI上验证FTD防火墙模式:

1. 根据平台和部署模式,使用以下选项访问FTD CLI:

- 通过SSH直接访问FTD -所有平台
- 通过connect ftd命令从FXOS控制台CLI(Firepower 1000/2100/3100)进行访问
- •从FXOS CLI通过命令(Firepower 4100/9300)访问:

connect module <x> [console|telnet],其中x是插槽ID,然后

连接ftd [实例],其中实例仅与多实例部署相关。

• 对于虚拟FTD,通过SSH直接访问FTD,或者从虚拟机监控程序或云UI进行控制台访问

2. 要验证防火墙模式,请在CLI上运行show firewall命令:

<#root>

>

show firewall

Firewall mode: Transparent

FTD故障排除文件

按照以下步骤验证FTD故障排除文件中的FTD防火墙模式:

1. 打开故障排除文件,然后导航到文件夹<filename>-troubleshoot .tar/results-</ti><date>—xxxxxx/command-outputs。

2. 打开文件usr-local-sf-bin-sfcli.pl show\_tech\_support asa\_lina\_cli\_util.output:

<#root>

# pwd

/ngfw/var/common/results-05-22-2022--102758/command-outputs

# cat 'usr-local-sf-bin-sfcli.pl show\_tech\_support asa\_lina\_cli\_util.output'

3. 要验证FTD防火墙模式,请检查show firewall部分:

<#root>

----- show firewall -----

Firewall mode: Transparent

# FMC用户界面

### 按照以下步骤验证FMC UI上的FTD防火墙模式:

### 1. 选择Devices > Device Management:

| Firepower Management Center<br>Overview / Dashboards / Management                                                                                                    | Devices Objects AMP Inte                                                                                                    | elligence                                                            | Deploy                                                                             | ५ 🌮 🕫 ( | Ø Global \ admin ▼ |
|----------------------------------------------------------------------------------------------------|----------------------------------------------------------------------------------------------------|----------------------------------------------------------------------|------------------------------------------------------------------------------------|---------|--------------------|
| Name           Access Controlled User Statistics           Provides traffic and intrusion event statistics by user           Application Statistics           Provides traffic and intrusion event statistics by application | 2         Device Management         VPN           Device Upgrade         Site To           NAT         Remote           QoS         Dynam           Platform Settings         Trouble           FlexConfig         Site to           Certificates         Site to | Site<br>c Access<br>ic Access Policy<br>ishooting<br>Site Monitoring | Troubleshoot<br>File Download<br>Threat Defense<br>Packet Tracer<br>Packet Capture | e CLI   | Create Dashboard   |
| Application Statistics (7.1.0)<br>Provides application statistics                                                                                                    |                                                                                                    | admin                                                                | No                                                                                 | No      | C < / T            |
| Connection Summary<br>Provides tables and charts of the activity on your monitored network segment organized by different criteria                                                                                           |                                                                                                    | admin                                                                | No                                                                                 | No      | C Q / T            |
| Detailed Dashboard<br>Provides a detailed view of activity on the appliance                                                                                                    |                                                                                                    | admin                                                                | No                                                                                 | No      | C < / T            |
| Detailed Dashboard (7.0.0)<br>Provides a detailed view of activity on the appliance                                                                                                    |                                                                                                    | admin                                                                | No                                                                                 | No      | Ľ < ≠ ī            |
| Files Dashboard<br>Provides an overview of Malware and File Events                                                                                                    |                                                                                                    | admin                                                                | No                                                                                 | No      | C Q ≠ 1            |
| Security Intelligence Statistics Provides Security Intelligence statistics                                                                                                    |                                                                                                    | admin                                                                | No                                                                                 | No      |                    |
| Summary Dashboard<br>Provides a summary of activity on the appliance                                                                                                    |                                                                                                    | admin                                                                | No                                                                                 | Yes     | Ľ Q ∕ ¥            |
|                                                                                                    |                                                                                                    |                                                                      |                                                                                    |         |                    |

## 2. 检查路由或透明标签:

| altalta<br>cisco    | Firepower Management Center Oven                                    | view Analysis Po        | licies D     | Devices Objects AMP                                               |              | De                    | ploy Q 🌮 🌣 🙆 L | AB2 \ admin 🔻 |
|---------------------|---------------------------------------------------------------------|-------------------------|--------------|-------------------------------------------------------------------|--------------|-----------------------|----------------|---------------|
| View By:<br>All (5) | Domain   Error (0)   Warning (0)  Offline (0)                       | Normal (5)     Oer      | oloyment Per | nding (0) • Upgrade (0) • Sno                                     | rt 3 (5)     |                       | Deploym        | ent History   |
| Collapse /          | M                                                                   |                         |              |                                                                   |              |                       |                |               |
|                     | lame                                                                | Model                   | Version      | Chassis                                                           | Licenses     | Access Control Policy | Group          |               |
| •                   | LAB2 (3)                                                            |                         |              |                                                                   |              |                       |                |               |
|                     | <pre>     td_cluster1 (2)     Cluster </pre>                        |                         |              |                                                                   |              |                       |                | 1:            |
|                     | 10.62.148.188(Control) Snort 3<br>10.62.148.188 - Routed            | Firepower 4120 with FTD | 7.1.0        | EP4120-5:443<br>Security Module - 1 (Container)                   | Base, Threat | acp1                  |                | :             |
|                     | 10.62.148.191 Snort 3<br>10.62.148.191 - Economic                   | Firepower 4120 with FTD | 7.1.0        | Security Module - 1 (Container)                                   | Base, Threat | acp1                  |                | :             |
|                     | <ul> <li>✓ Itd_ha<br/>High Availability</li> </ul>                  |                         |              |                                                                   |              |                       |                | 1:            |
|                     | ftd_ha_1(Primary, Active) Snort 3<br>10.62.148.89 Transparent       | Firepower 4150 with FTD | 7.1.0        | III KSEC-FPR4100-3:443<br>Security Module - 1 (Container)         | Base, Threat | acp1                  |                | :             |
|                     | ftd_ha_2(Secondary, Standby) Snort 3<br>10.62.148.125 - Transparent | Firepower 4150 with FTD | 7.1.0        | En frepower-9300.cisco.com:443<br>Security Module - 1 (Container) | Base, Threat | acp1                  |                | :             |
|                     | ftd_standalone Snort 3     10.62.148.181 - Routed                   | Firepower 2120 with FTD | 7.1.0        | N/A                                                               | Base, Threat | acp1                  |                | 1:            |
|                     |                                                                     |                         |              |                                                                   |              |                       |                |               |

FMC REST-API

按照以下步骤通过FMC REST-API验证FTD防火墙模式。使用REST-API客户端。本例中使用的是

curl :

1. 请求身份验证令牌:

<#root>

# curl -s -k -v -X POST 'https://192.0.2.1/api/fmc\_platform/v1/auth/generatetoken' -H 'Authentication: H

< X-auth-access-token:

5d817ef7-f12f-4dae-b0c0-cd742d3bd2eb

2. 确定包含设备的域。在大多数REST API查询中,domain参数是必需的。使用此查询中的令牌检 索域列表:

<#root>

#

3. 使用域UUID查询特定devicerecories和特定设备UUID:

<#root>

#

4. 使用此查询中步骤3中的域UUID和设备/容器UUID,并检查ftdMode的值:

#### <#root>

"ftdMode": "ROUTED",

• • •

### FCM UI

可以在Firepower 4100/9300上验证防火墙模式的FTD。

按照以下步骤验证FCM UI上的FTD防火墙模式:

### 1. 编辑逻辑设备页面上的逻辑设备:

| Overview   | w Interfaces  | Logical Devices | Security Engine | Platform Settings                 |                     |                                                                                                    |                                                                                                    | System Tools Help admin |
|------------|---------------|-----------------|-----------------|-----------------------------------|---------------------|----------------------------------------------------------------------------------------------------|----------------------------------------------------------------------------------------------------|-------------------------|
| Logical De | vice List     | 1               |                 | (1 Container instance) 77% (66 of | 86) Cores Available |                                                                                                    |                                                                                                    | C Refresh 🗿 Add •       |
| ftd1       |               |                 | Standalone      | Status:ok                         |                     |                                                                                                    |                                                                                                    | 2 🖉 :                   |
| Appli      | cation        | Version         | Resource Pr     | ofile Management II               | e Gateway           | Manager                                                                                                    | nent Port Status                                                                                                    |                         |
| H FTD      |               | 7.1.0.90        | RP20            | 10.62.148.89                      | 10.62.148.1         | Ethernet                                                                                                    | 1/1 Online                                                                                                    | 🚾 🕅 c 🚾 🔿               |
|            | Interface Nam | e               |                 | Туре                              |                     | Attributes                                                                                                  |                                                                                                    |                         |
|            | Ethernet1/:   | 2               |                 | data<br>data                      |                     | Cluster Operational Stat<br>FIREPOWER-MGMT-IP<br>HA-LINK-INTF<br>HA-LAN-INTF<br>MGMT-URL<br>HA-ROLE<br>UUID | us: not-applicable<br>: 10.62.148.89<br>: Ethernet1/2<br>: Ethernet1/2<br>: https://10.62.184.21/<br>: active<br>: 796eb8f8-d83b-11ec-941d-b9083eb6 | 12/18                   |

2. 单击应用程序图标,在设置选项卡中选中防火墙模式:

| c | Overview Interfaces Lo                        | gical Devices Security I    | Engine Platform Settings            |                         |          |                           |                | System Tools Help admin |
|---|-----------------------------------------------|-----------------------------|-------------------------------------|-------------------------|----------|---------------------------|----------------|-------------------------|
| E | Editing - ftd1<br>Standalone   Cisco Firepowe | r Threat Defense   7.1.0.90 |                                     |                         |          | -                         |                | Save Cancel             |
|   |                                               | _                           | Cisco Firepower Threat Defense -    | Bootstrap Configuration | 2 ×      | ×                         |                |                         |
| D | Data Ports                                    |                             | General Information Settings Agree  | ement                   | î        |                           |                |                         |
|   | Ethernet1/2                                   |                             | Parent France and for FTD COM       |                         |          |                           |                |                         |
|   | Ethernet1/3                                   |                             | sessions:                           | yes 👻                   |          |                           |                |                         |
|   | Ethernet1/4                                   |                             | Search domains:                     | cisco.com               |          |                           |                |                         |
|   | Ethernet1/5                                   |                             | Eroupl Mode:                        | Transmit                |          |                           |                |                         |
|   | Ethernet1/7                                   |                             | Thewait Mode.                       | Transparent             |          | 1                         |                |                         |
|   | Ethernet1/8                                   |                             | DNS Servers:                        | 8.8.8.8                 |          | -                         |                |                         |
|   |                                               |                             | Fully Qualified Hostname:           |                         |          |                           |                |                         |
|   |                                               |                             | Password:                           |                         | Set: Yes | FTD - 7.1.                | 0.90           |                         |
|   |                                               |                             | Confirm Password:                   |                         |          | Ethernet:<br>Click to con | 1/1<br>ifigure |                         |
|   |                                               |                             | Resistration Vous                   |                         | Colt Yes | -                         |                |                         |
|   |                                               |                             | Registration Rey.                   |                         | Set: tes |                           |                |                         |
|   |                                               |                             | Confirm Registration Key:           |                         |          |                           |                |                         |
|   |                                               |                             | Firepower Management Center IP:     | 10.62.184.21            |          |                           |                |                         |
|   |                                               |                             | Firepower Management Center NAT ID: |                         |          |                           |                |                         |
|   |                                               |                             | Eventing Interface:                 |                         |          |                           |                |                         |
|   |                                               |                             | Eventing interface.                 | •                       |          |                           |                |                         |
|   | Application Versi                             | on Resou                    | Hardware Crypto:                    | Enabled ¥               |          | danagement Port           | Status         |                         |
|   | FTD 7.1.0.                                    | 90 RP20                     |                                     |                         | ~        | themet1/1                 | online         |                         |
|   | Interface Name                                |                             |                                     | ОК                      | Cancel   | J                         |                |                         |
|   | Ethernet1/2                                   |                             | data                                |                         |          |                           |                |                         |
|   | Ethernet1/3                                   |                             | data                                |                         |          |                           |                |                         |
|   |                                               |                             |                                     |                         |          |                           |                |                         |

## **FXOS CLI**

可以在Firepower 4100/9300上验证防火墙模式的FTD。

按照以下步骤验证FXOS CLI上的FTD防火墙模式:

- 1. 建立到机箱的控制台或SSH连接。
- 2. 切换到scope ssa,然后切换至特定逻辑设备,运行show mgmt-bootstrap expand命令,并检查FIREWALL\_MODE属性值:

<#root>
firepower#
scope ssa
firepower /ssa #
scope logical-device ftd\_cluster1

| firepow        | er /ssa/log              | ical-device #      |                    |               |                 |               |                  |
|----------------|--------------------------|--------------------|--------------------|---------------|-----------------|---------------|------------------|
| show mg        | mt-bootstra              | p expand           |                    |               |                 |               |                  |
| Managem<br>App | ent Configu<br>Name: ftd | ration:            |                    |               |                 |               |                  |
| Sec            | ret Bootstr<br>Key       | ap Key:            | Value              |               |                 |               |                  |
|                | PASSWORD<br>REGISTRATI   | ON_KEY             |                    |               |                 |               |                  |
| IP             | v4:<br>Slot ID           | Management Sub     | Type IP            | Address       | Netmask         | Gateway       | Last Updated Tim |
|                | 1                        | Firepower          | 10                 | .62.148.188   | 255.255.255.128 | 10.62.148.129 | 2022-05-20T13:50 |
| Boo            | tstrap Key:<br>Key       |                    | Value              |               |                 |               |                  |
|                | DNS_SERVER<br>FIREPOWER_ | S<br>MANAGER_IP    | 192.0.2<br>10.62.1 | .250<br>84.21 |                 |               |                  |
| FIREWAL        | L_MODE                   | routed             |                    |               |                 |               |                  |
|                | PERMIT_EXP<br>SEARCH_DOM | PERT_MODE<br>NAINS | yes<br>cisco.c     | om            |                 |               |                  |

...

FXOS REST API

Firepower 4100/9300支持FXOS REST-API。

按照以下步骤通过FXOS REST-API请求验证FTD防火墙模式。使用REST-API客户端。本例中使用 的是curl :

1. 请求身份验证令牌:

<#root>

}

2. 使用此查询中的逻辑设备标识符,并检查FIREWALL\_MODE键的值:

<#root>

. . .

FXOS机箱show-tech文件

FTD的防火墙模式可以在Firepower 4100/9300的show-tech文件中进行验证。

按照以下步骤验证FXOS机箱show-tech文件中的FTD防火墙模式:

1. 对于FXOS版本2.7及更高版本,请在 <name>\_BC1\_all.tar/ FPRM\_A\_TechSupport.tar.gz/FPRM\_A\_TechSupport.tar中打开文件sam\_techsupportinfo

对于早期版本,打开FPRM\_A\_TechSupport.tar.gz/ FPRM\_A\_TechSupport.tar中的文件 sam\_techsupportinfo。

2. 检查特定标识符和插槽下的show logical-device detail expand部分:

#### <#root>

# pwd

/var/tmp/20220313201802\_F241-01-11-FPR-2\_BC1\_all/FPRM\_A\_TechSupport/

```
# cat sam_techsupportinfo
...
`show logical-device detail expand`
```

Logical Device:

Name: ftd\_cluster1

Description:

Slot ID: 1

```
Mode: Clustered
   Oper State: Ok
   Template Name: ftd
   Error Msg:
    Switch Configuration Status: Ok
    Sync Data External Port Link State with FTD: Disabled
   Current Task:
. . .
       Bootstrap Key:
            Key: DNS_SERVERS
            Value: 192.0.2.250
            Last Updated Timestamp: 2022-05-20T13:28:37.093
            Key: FIREPOWER_MANAGER_IP
            Value: 10.62.184.21
            Last Updated Timestamp: 2022-05-20T13:28:37.093
            Key: FIREWALL_MODE
            Value: routed
             Last Updated Timestamp: 2022-05-20T13:28:37.093
. . .
```

# ASA防火墙模式

可以使用以下选项验证ASA防火墙模式:

- ASA CLI
- · ASA show-tech
- FCM UI
- FXOS CLI
- FXOS REST-API
- FXOS机箱show-tech文件

ASA CLI

按照以下步骤验证ASA CLI上的ASA防火墙模式:

- 1. 根据平台和部署模式,使用以下选项访问ASA CLI:
- 直接通过telnet/SSH访问Firepower 1000/3100上的ASA和设备模式下的Firepower 2100
- 从平台模式下的Firepower 2100上的FXOS控制台CLI进行访问,然后通过connect asa命令连接到ASA
- •从FXOS CLI通过命令(Firepower 4100/9300)进行访问:

connect module <x> [console|telnet],其中x是插槽ID,然后连接asa

- 对于虚拟ASA,直接通过SSH访问ASA,或者从虚拟机监控程序或云UI进行控制台访问
- 2. 在CLI上运行show firewall命令:

### <#root>

asa#

show firewall

Firewall mode: Routed

ASA show-tech文件

要验证ASA防火墙模式,请检查show firewall部分:

<#root>

----- show firewall ----- Firewall mode: Routed

FCM UI

按照一节中的步骤进行操作。

FXOS CLI

按照一节中的步骤进行操作。

**FXOS REST-API** 

按照一节中的步骤进行操作。

FXOS机箱show-tech文件

按照一节中的步骤进行操作。

# 验证实例部署类型

有两种应用实例部署类型:

- 本地实例-本地实例使用安全模块/引擎的所有资源(CPU、RAM和磁盘空间),因此您只能安装一个本地实例。
- 容器实例-容器实例使用安全模块/引擎的资源子集。多实例功能仅支持由FMC管理的 FTD;ASA或由FDM管理的FTD不支持该功能。

仅在Firepower 4100/9300上的FTD中支持容器模式实例配置。

可以使用以下选项验证实例部署类型:

• FTD CLI

- FTD Show-tech
- FMC用户界面
- FMC REST-API
- FCM UI
- FXOS CLI
- FXOS REST-API
- FXOS机箱show-tech文件

# FTD CLI

按照以下步骤验证FTD CLI上的FTD实例部署类型:

- 1. 根据平台和部署模式,使用以下选项访问FTD CLI:
- 通过SSH直接访问FTD -所有平台
- •从FXOS CLI通过命令(Firepower 4100/9300)访问:

connect module <x> [console|telnet],其中x是插槽ID,然后connect ftd [instance],其中实例仅与 多实例部署相关。

2. 运行show version system命令,并检查包含字符串SSP Slot Number的行。如果此行中存在 Container,则FTD在容器模式下运行:

### <#root>

>

show version system

| [           | firepower ]                                                  |         |
|-------------|--------------------------------------------------------------|---------|
| Model       | : Cisco Firepower 4120 Threat Defense (76) Version 7.1.0 (Bu | ild 90) |
| UUID        | : 3344bc4a-d842-11ec-a995-817e361f7ea5                       |         |
| VDB version | : 346                                                        |         |
|             |                                                              |         |

Cisco Adaptive Security Appliance Software Version 9.17(1) SSP Operating System Version 2.11(1.154)

Compiled on Tue 30-Nov-21 18:38 GMT by builders System image file is "disk0:/fxos-lfbff-k8.2.11.1.154.SPA" Config file at boot was "startup-config"

firepower up 2 days 19 hours Start-up time 3 secs

SSP Slot Number: 1 (Container)

•••

FTD故障排除文件

按照以下步骤验证FTD故障排除文件中的FTD实例部署类型:

- 1. 打开故障排除文件,然后导航到文件夹<filename>-troubleshoot.tar/results-<date>—xxxxxx/command-outputs。
- 2. 打开文件usr-local-sf-bin-sfcli.pl show\_tech\_support asa\_lina\_cli\_util.output:

### <#root>

# pwd

/ngfw/var/common/results-05-22-2022--102758/command-outputs

# cat 'usr-local-sf-bin-sfcli.pl show\_tech\_support asa\_lina\_cli\_util.output'

3. 检查包含字符串SSP Slot Number的行。如果此行中存在Container,则FTD在容器模式下运行:

### <#root>

| [           | firepower ]                                                         |
|-------------|---------------------------------------------------------------------|
| Model       | : Cisco Firepower 4120 Threat Defense (76) Version 7.1.0 (Build 90) |
| UUID        | : 3344bc4a-d842-11ec-a995-817e361f7ea5                              |
| VDB version | : 346                                                               |
|             |                                                                     |

Cisco Adaptive Security Appliance Software Version 9.17(1) SSP Operating System Version 2.11(1.154)

Compiled on Tue 30-Nov-21 18:38 GMT by builders System image file is "disk0:/fxos-lfbff-k8.2.11.1.154.SPA" Config file at boot was "startup-config"

firepower up 2 days 19 hours Start-up time 3 secs

SSP Slot Number: 1 (Container)

•••

# FMC用户界面

按照以下步骤验证FMC UI上的FTD实例部署类型:

1. 选择Devices > Device Management:

| CISCO Overview / Dashboards / Management Center Overview Analysis Policies                                                                                                    | Devices Objects AMP Intellige                                                                                                    | nce                                      | Deploy                                                                             | ९ 🚱≎       | Ø Global \ admin ▼ |
|----------------------------------------------------------------------------------------------------|----------------------------------------------------------------------------------------------------|------------------------------------------|------------------------------------------------------------------------------------|------------|--------------------|
| Name           Access Controlled User Statistics           Provides traffic and intrusion event statistics by user           Application Statistics           Provides traffic and intrusion event statistics by application | 2 Device Management<br>Device Upgrade Site To Site<br>NAT Remote Acc<br>QoS Dynamic Ac<br>Platform Settings Troubleshoo<br>FlexConfig Site to Site I<br>Certificates | ess<br>cess Policy<br>ting<br>Monitoring | Troubleshoot<br>File Download<br>Threat Defense<br>Packet Tracer<br>Packet Capture | e CLI<br>e | Create Dashboard   |
| Application Statistics (7.1.0)<br>Provides application statistics                                                                                                    |                                                                                                    | admin                                    | No                                                                                 | No         | C < / 🗑            |
| Connection Summary<br>Provides tables and charts of the activity on your monitored network segment organized by different criteria                                                                                           |                                                                                                    | admin                                    | No                                                                                 | No         | ╚९∕३               |
| Detailed Dashboard<br>Provides a detailed view of activity on the appliance                                                                                                    |                                                                                                    | admin                                    | No                                                                                 | No         | C < / 7            |
| Detailed Dashboard (7.0.0)<br>Provides a detailed view of activity on the appliance                                                                                                    |                                                                                                    | admin                                    | No                                                                                 | No         | C < / 7            |
| Files Dashboard<br>Provides an overview of Malware and File Events                                                                                                    |                                                                                                    | admin                                    | No                                                                                 | No         | C < / 7            |
| Security Intelligence Statistics<br>Provides Security Intelligence statistics                                                                                                    |                                                                                                    | admin                                    | No                                                                                 | No         | 12 Q / T           |
| Summary Dashboard<br>Provides a summary of activity on the appliance                                                                                                    |                                                                                                    | admin                                    | No                                                                                 | Yes        | C < / 7            |
|                                                                                                    |                                                                                                    |                                          |                                                                                    |            |                    |

# 2. 检查机箱列。如果行中存在容器,则FTD在容器模式下运行。

| Firepower Management Center Over                                                   | view Analysis P                            | olicies     | Devices Objects AMP                                            |              | Dep                   | ploy Q 🍄 🌣 🛛 L  | AB2 \ admin 🔻 |
|------------------------------------------------------------------------------------|--------------------------------------------|-------------|----------------------------------------------------------------|--------------|-----------------------|-----------------|---------------|
| View By: Domain                                                                    |                                            |             |                                                                |              |                       | Deploym         | ent History   |
| All (5) • Error (0) • Warning (0) • Offline (0)                                    | <ul> <li>Normal (5)</li> <li>De</li> </ul> | ployment Pe | ending (0) • Upgrade (0) • Sno                                 | ort 3 (5)    |                       | Q Search Device | Add 💌         |
| Collapse All                                                                       |                                            |             |                                                                |              |                       |                 |               |
| Name                                                                               | Model                                      | Version     | Chassis                                                        | Licenses     | Access Control Policy | Group           |               |
| □ ∨ LAB2 (3)                                                                       |                                            |             |                                                                |              |                       |                 | ^             |
| Cluster (2)                                                                        |                                            |             |                                                                |              |                       |                 | 1             |
| 10.62.148.188(Control) Snort 3<br>10.62.148.188 - Routed                           | Firepower 4120 with FTD                    | 7.1.0       | EP4120-5:443<br>Security Module - 1 (Container)                | Base, Threat | acp1                  |                 | :             |
| <ul> <li>10.62.148.191</li> <li>Snort 3</li> <li>10.62.148.191 - Routed</li> </ul> | Firepower 4120 with FTD                    | 7.1.0       | Example 2 Container Security Module - 1 (Container)            | Base, Threat | acp1                  |                 | :             |
| □ ∨ <mark>Itd_ha</mark><br>High Availability                                       |                                            |             |                                                                |              |                       |                 | 1             |
| ftd_ha_1(Primary, Active) Snort 3<br>10.62.148.89 - Transparent                    | Firepower 4150 with FTD                    | 7.1.0       | III KSEC-FPR4100-3:443<br>Security Module - 1 (Container)      | Base, Threat | acp1                  |                 | :             |
| ftd_ha_2(Secondary, Standby) Snort 3<br>10.62.148.125 - Transparent                | Firepower 4150 with FTD                    | 7.1.0       | Frepower-9300.cisco.com:443<br>Security Module - 1 (Container) | Base, Threat | acp1                  |                 | :             |

# FMC REST-API

按照以下步骤通过FMC REST-API验证FTD实例部署类型。使用REST-API客户端。本例中使用的 是curl:

1. 请求身份验证令牌:

### <#root>

# curl -s -k -v -X POST 'https://192.0.2.1/api/fmc\_platform/v1/auth/generatetoken' -H 'Authentication: H

2. 确定包含设备的域。在大多数REST API查询中,domain参数是必需的。使用此查询中的令牌检 索域列表:

<#root>

#

```
curl -s -k -X 'GET' 'https://192.0.2.1/api/fmc_platform/v1/info/domain' -H 'accept: application/json'
{
   "items":
 Γ
         {
            "name": "Global",
            "type": "Domain",
            "uuid": "e276abec-e0f2-11e3-8169-6d9ed49b625f"
        },
        {
"name": "Global/LAB2",
            "type": "Domain",
"uuid": "84cc4afe-02bc-b80a-4b09-00000000000"
        },
. . .
3. 使用域UUID查询特定devicerecories和特定设备UUID:
```

<#root>

#

,

"id": "796eb8f8-d83b-11ec-941d-b9083eb612d8"

4. 使用此查询中步骤3中的域UUID和设备/容器UUID,并检查isMultiInstance的值:

```
• • •
```

## FCM UI

要验证FTD实例部署类型,请检查逻辑设备中资源配置文件属性的值。如果值不为空,则FTD在容器模式下运行:

| Overview      | Interfaces | Logical Devices | Security Engine | Platform Settings |                           |               |                 |        | System Tools Help admin |
|---------------|------------|-----------------|-----------------|-------------------|---------------------------|---------------|-----------------|--------|-------------------------|
| Logical Devic | e List     |                 | (1              | L Container insta | nce) 57% (26 of 46) Cores | Available     |                 |        | C Refresh O Add •       |
| ftd_cluste    | er1        | c               | lustered        | Status:ok         |                           |               |                 |        | 2 I                     |
| Applicat      | tion       | Version         | Resource Prof   | file              | Management IP             | Gateway       | Management Port | Status |                         |
| # FTD         |            | 7.1.0.90        | RP20            | ]                 | 10.62.148.188             | 10.62.148.129 | Ethernet1/1     | Online | 💌 🕅 C 🚾 🔿               |

# **FXOS CLI**

按照以下步骤验证FXOS CLI上的FTD实例部署类型:

- 1. 建立到机箱的控制台或SSH连接。
- 2. 切换到scope ssa,并运行show app-instance 命令,然后根据插槽和标识符检查特定FTD的 Deploy Type列:

<#root>

firepower #

scope ssa

```
firepower /ssa #
show app-instance
       Identifier Slot ID Admin State Oper State Running Version Startup Version
App Name
Deploy Type
Turbo Mode Profile Name Cluster State Cluster Role
ftd
ftd_cluster1
1
      Enabled
             Online
                         7.1.0.90
                                     7.1.0.90
Container
No
        RP20
                In Cluster
                            Master
```

### **FXOS REST API**

按照以下步骤通过FXOS REST-API请求验证FTD实例部署类型。使用REST-API客户端。本例中使 用的是curl:

1. 请求身份验证令牌:

<#root>

```
# curl -k -X POST -H 'USERNAME: admin' -H 'PASSWORD: Cisco123' 'https://10.62.148.88/api/login'
{
    "refreshPeriod": "0",
    "token": "
```

3dba916cdfb850c204b306a138cde9659ba997da4453cdc0c37ffb888816c94d

... }

2. 指定此查询中的令牌、插槽ID,并检查deployType的值:

<#root>

curl -s -k -X GET -H 'Accept: application/json' -H 'token: 3dba916cdfb850c204b306a138cde9659ba997da44530

"smAppInstance": [

```
{
    "adminState": "enabled",
    "appDn": "sec-svc/app-ftd-7.1.0.90",
    "appInstId": "ftd_001_JAD201200R43VLP1G3",
    "appName": "ftd",
    "clearLogData": "available",
    "clusterOperationalState": "not-applicable",
    "clusterRole": "none",
    "currentJobProgress": "100",
    "currentJobState": "succeeded",
    "currentJobType": "start",
    "deployType": "container",
    "deployType": "container",
    "deployType": "container",
    "container",
    "deployType": "container",
    "deployType": "container",
    "deployType": "container",
    "deployType": "container",
    "deployType": "container",
    "deployType": "container",
    "deployType": "container",
    "deployType": "container",
    "deployType": "container",
    "deployType": "container",
    "deployType": "container",
    "deployType": "container",
    "deployType": "container",
    "deployType": "container",
    "deployType": "container",
    "deployType": "container",
    "deployType": "container",
    "deployType": "container",
    "deployType": "container",
    "deployType": "container",
    "deployType": "container",
    "deployType": "container",
    "deployType": "container",
    "deployType": "container",
    "deployType": "container",
    "deployType": "container",
    "deployType": "container",
    "deployType": "container",
    "deployType": "container",
    "deployType": "container",
```

# FXOS机箱show-tech文件

按照以下步骤验证FXOS机箱show-tech文件中的FTD防火墙模式:

1. 对于FXOS版本2.7及更高版本,请在 <name>\_BC1\_all.tar/ FPRM\_A\_TechSupport.tar.gz/FPRM\_A\_TechSupport.tar中打开文件sam\_techsupportinfo

对于早期版本,打开FPRM\_A\_TechSupport.tar.gz/ FPRM\_A\_TechSupport.tar中的文件 sam\_techsupportinfo。

2. 检查show slot expand detail部分以查找特定插槽和标识符:

<#root>

# pwd

. . .

/var/tmp/20220313201802\_F241-01-11-FPR-2\_BC1\_all/FPRM\_A\_TechSupport/

```
# cat sam_techsupportinfo
...
`show slot expand detail`
```

Slot:

Slot ID: 1

Log Level: Info Admin State: Ok Oper State: Online Disk Format State: Ok Disk Format Status: 100% Clear Log Data: Available Error Msg: Application Instance: App Name: ftd

Identifier: ftd\_cluster1

Admin State: Enabled Oper State: Online Running Version: 7.1.0.90 Startup Version: 7.1.0.90

Deploy Type: Container

# 验证ASA情景模式

ASA支持单情景和多情景模式。FTD不支持多情景模式。

可使用以下选项验证情景类型:

- ASA CLI
- ASA show-tech

# ASA CLI

按照以下步骤验证ASA CLI上的ASA情景模式:

- 1. 根据平台和部署模式,使用以下选项访问ASA CLI:
- 直接通过telnet/SSH访问Firepower 1000/3100上的ASA和设备模式下的Firepower 2100
- 从平台模式下的Firepower 2100上的FXOS控制台CLI进行访问,然后通过connect asa命令连接到ASA
- 从FXOS CLI通过命令(Firepower 4100/9300)进行访问:

connect module <x> [console|telnet],其中x是插槽ID,然后连接asa

- 对于虚拟ASA,直接通过SSH访问ASA,或者从虚拟机监控程序或云UI进行控制台访问
- 2. 在CLI上运行show mode命令:

<#root>

ASA#

show mode

Security context mode:

multiple

ASA#

show mode

Security context mode:

single

### ASA show-tech文件

按照以下步骤验证ASA show-tech文件中的ASA情景模式:

1. 检查show-tech文件中的show context detail部分。在这种情况下,情景模式是多情景模式,因为 存在多个情景:

```
<#root>
```

----- show context detail -----

Context "system"

```
, is a system resource
Config URL: startup-config
Real Interfaces:
Mapped Interfaces: Ethernet1/1, Ethernet1/10, Ethernet1/11,
Ethernet1/12, Ethernet1/13, Ethernet1/14, Ethernet1/15,
Ethernet1/16, Ethernet1/2, Ethernet1/3, Ethernet1/4, Ethernet1/5,
Ethernet1/6, Ethernet1/7, Ethernet1/8, Ethernet1/9, Ethernet2/1,
Ethernet2/2, Ethernet2/3, Ethernet2/4, Ethernet2/5, Ethernet2/6,
Ethernet2/7, Ethernet2/8, Internal-Data0/1, Internal-Data1/1,
Management1/1
Class: default, Flags: 0x00000819, ID: 0
```

Context "admin"

```
, has been created
Config URL: disk0:/admin.cfg
Real Interfaces: Ethernet1/1, Ethernet1/2, Management1/1
Mapped Interfaces: Ethernet1/1, Ethernet1/2, Management1/1
Real IPS Sensors:
Mapped IPS Sensors:
Class: default, Flags: 0x00000813, ID: 1
Context "null", is a system resource
Config URL: ... null ...
Real Interfaces:
Mapped Interfaces:
Real IPS Sensors:
Mapped IPS Sensors:
Class: default, Flags: 0x00000809, ID: 507
```

# 使用ASA验证Firepower 2100模式

带ASA的Firepower 2100可以在以下模式之一中运行:

• 平台模式-在FXOS中配置基本操作参数和硬件接口设置。这些设置包括接口管理状态更改、

EtherChannel配置、NTP、映像管理等。FCM Web界面或FXOS CLI可用于FXOS配置。

• 设备模式(默认)-设备模式允许用户配置ASA中的所有策略。FXOS CLI仅提供高级命令。

可以使用以下选项验证采用ASA的Firepower 2100模式:

- ASA CLI
- FXOS CLI
- FXOS show-tech

ASA CLI

按照以下步骤在ASA CLI上使用ASA验证Firepower 2100模式:

1. 使用telnet/SSH访问Firepower 2100上的ASA。

2. 在CLI上运行show fxos mode命令:

### <#root>

```
ciscoasa(config)#
```

show fxos mode

Mode is currently set to plaftorm

### 设备模式:

<#root>

ciscoasa(config)#

show fxos mode

Mode is currently set to appliance

注意:在多情景模式下,show fxos mode 命令在系统或管理情景中可用。

## **FXOS CLI**

按照以下步骤在FXOS CLI上使用ASA验证Firepower 2100模式:

1. 使用telnet/SSH访问Firepower 2100上的ASA。

2. 运行connect fxos命令:

### <#root>

ciscoasa/admin(config)#
connect fxos
Configuring session.
.
Connecting to FXOS.
...
Connected to FXOS. Escape character sequence is 'CTRL-^X'.

Subscription State State Sta

3. 运行show fxos-mode命令:

### <#root>

firepower-2140#

show fxos mode

Mode is currently set to plaftorm

### 设备模式:

#### <#root>

firepower-2140#

show fxos mode Mode is currently set to appliance

# FXOS show-tech文件

按照以下步骤在FXOS机箱show-tech文件中使用ASA验证Firepower 2100模式:

- 1. 在<name>\_FPRM.tar.gz/<name>\_FPRM.tar中打开tech\_support\_brief文件
- 2. 检查"show fxos-mode"部分:

#### <#root>

#### # pwd

/var/tmp/fp2k-1\_FPRM/

# cat tech\_support\_brief

• • •

`show fxos-mode`

Mode is currently set to platform

设备模式:

<#root>

# pwd

/var/tmp/fp2k-1\_FPRM/

# cat tech\_support\_brief
...

`show fxos-mode`

Mode is currently set to appliance

已知问题

思科漏洞ID CSCwb94424

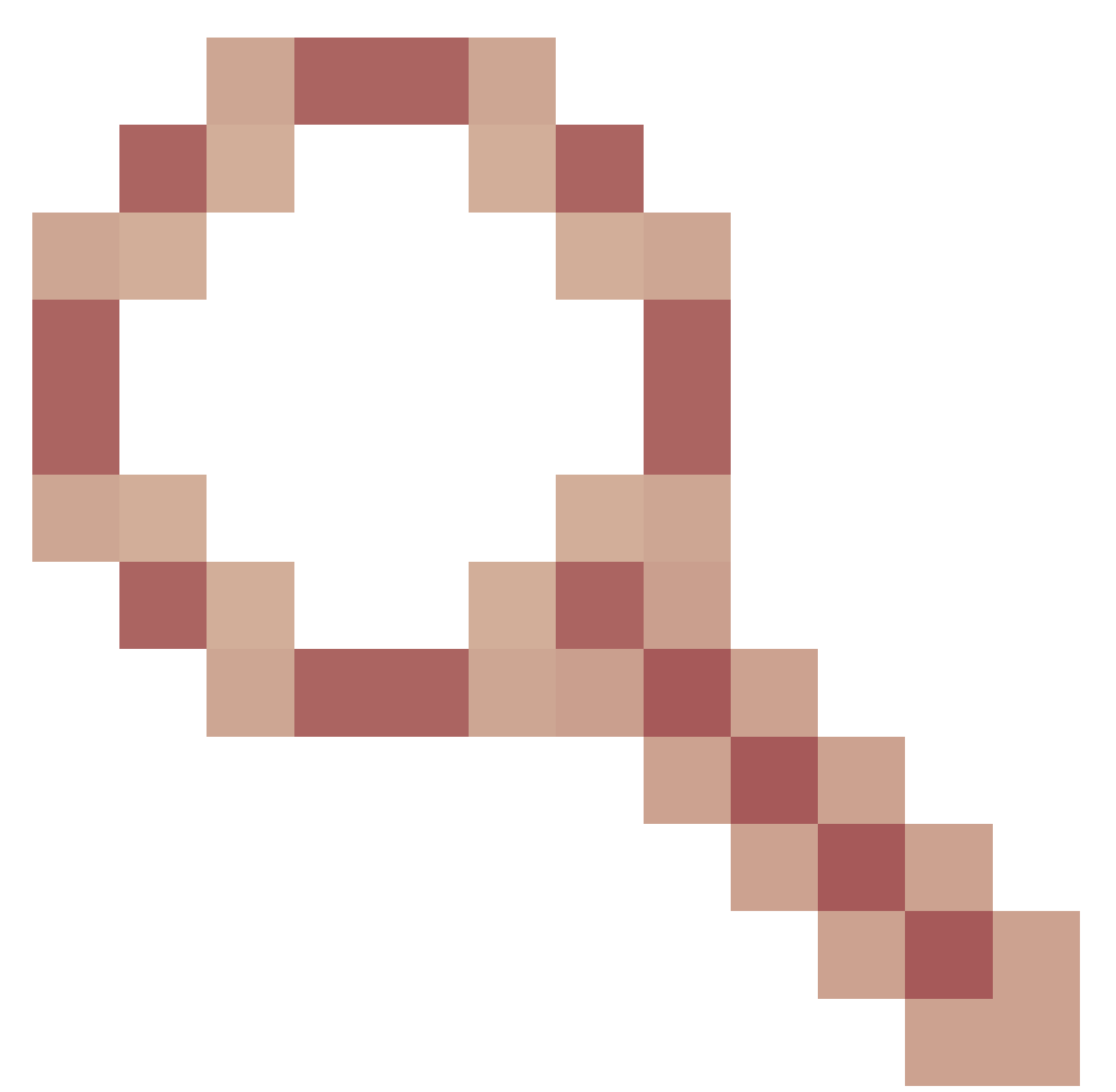

# ENH:添加CLISH命令以验证FMC HA配置

思科漏洞ID <u>CSCvn31622</u>

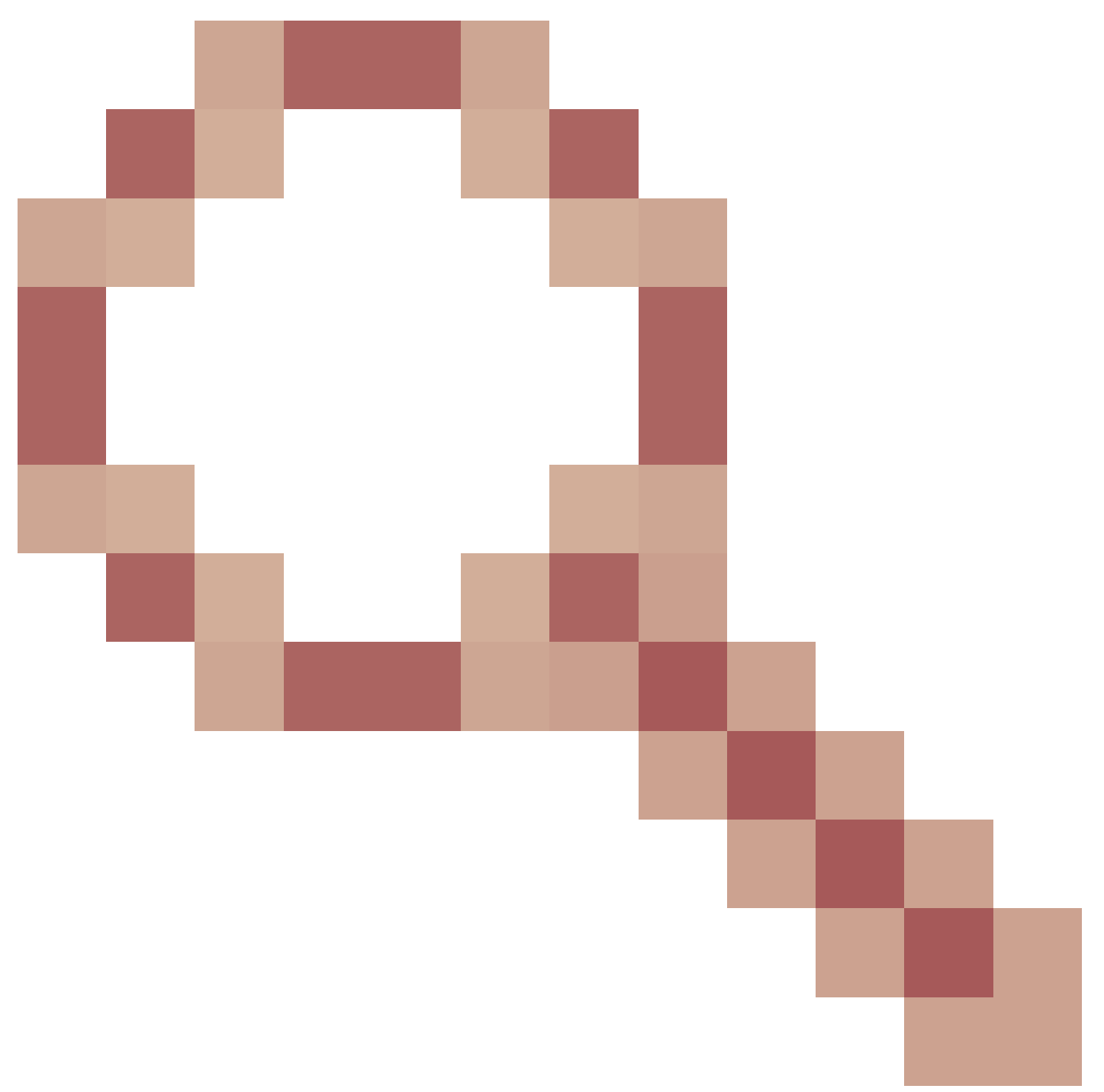

# ENH:添加FXOS SNMP OID以轮询逻辑设备和应用实例配置

思科漏洞ID <u>CSCwb97767</u>

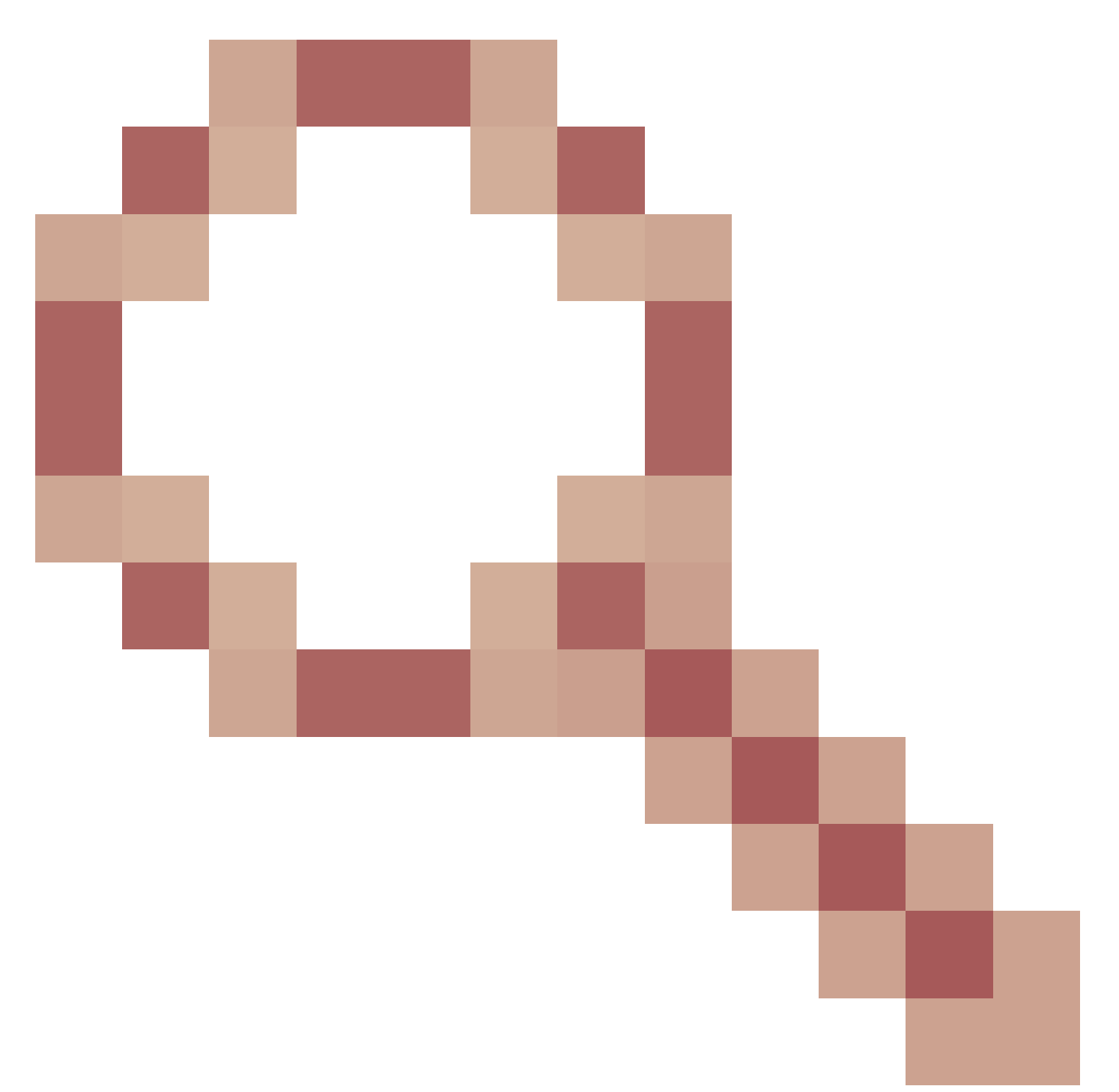

# ENH:添加OID以验证FTD实例部署类型

思科漏洞ID <u>CSCwb97772</u>

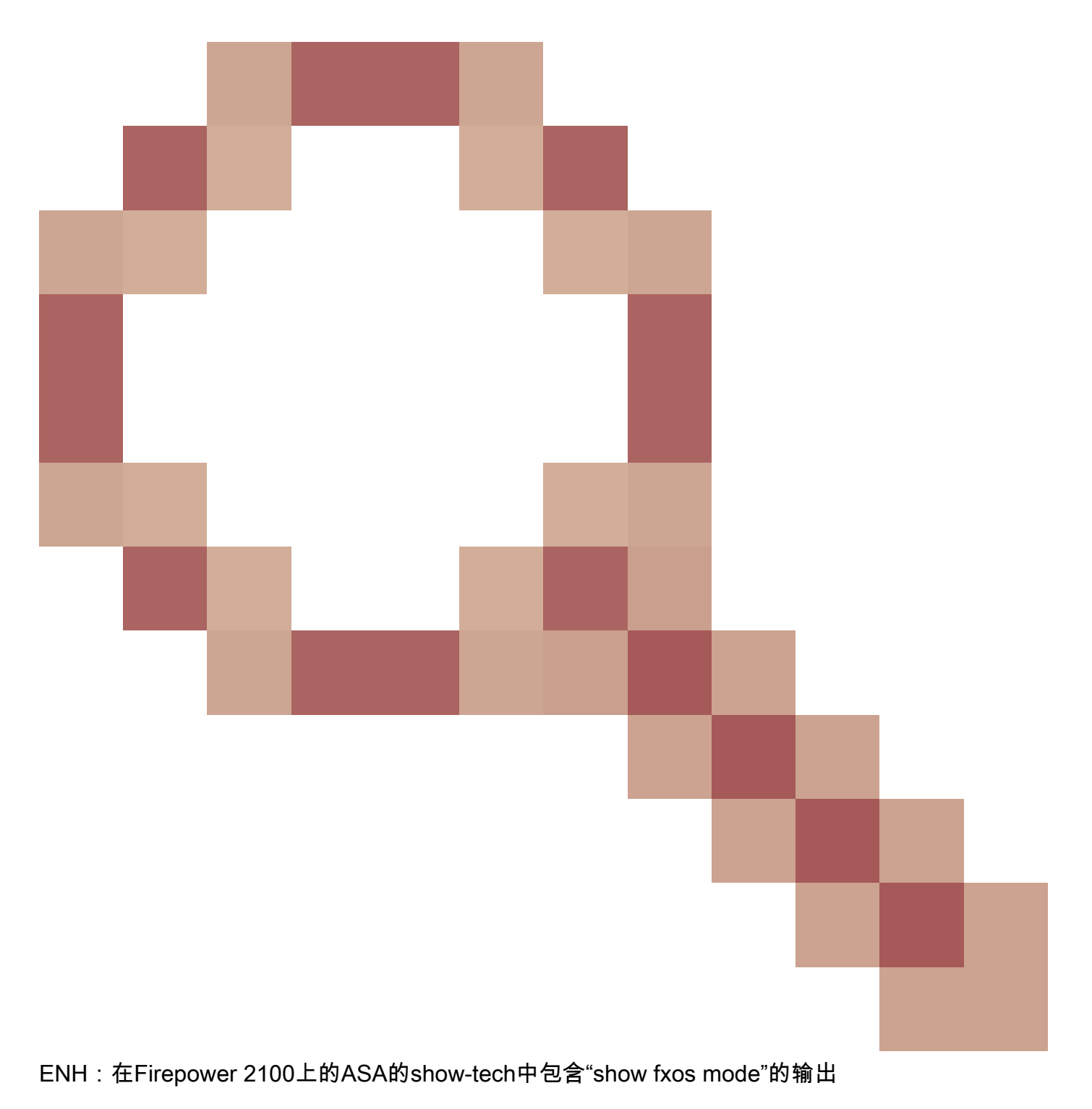

思科漏洞ID <u>CSCwb97751</u>

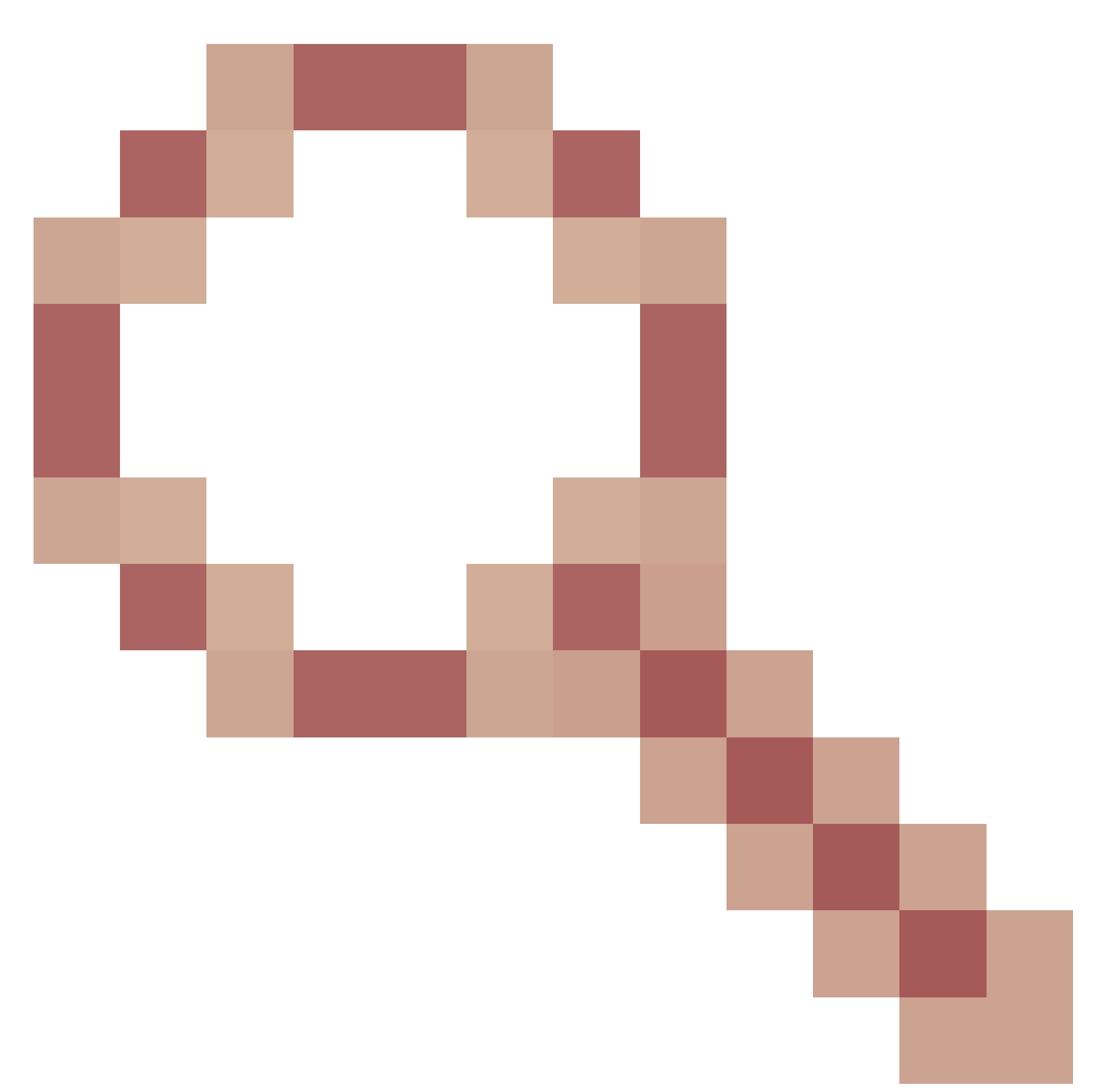

OID 1.3.6.1.4.1.9.9.491.1.6.1.1用于透明防火墙模式验证不可用

# 相关信息

- <u>安全防火墙管理中心REST API快速入门指南,版本7.1</u>
- <u>在Firepower NGFW设备上配置SNMP</u>
- <u>思科Firepower威胁防御REST API指南</u>
- Cisco FXOS REST API参考
- Cisco ASA兼容性
- Firepower 1000/2100和安全防火墙3100 ASA和FXOS捆绑包版本
- <u>捆绑组件</u>
- Firepower文件生成故障排除步骤
- Cisco Firepower 2100入门指南
• <u>思科Firepower威胁防御兼容性指南</u>

## 关于此翻译

思科采用人工翻译与机器翻译相结合的方式将此文档翻译成不同语言,希望全球的用户都能通过各 自的语言得到支持性的内容。

请注意:即使是最好的机器翻译,其准确度也不及专业翻译人员的水平。

Cisco Systems, Inc. 对于翻译的准确性不承担任何责任,并建议您总是参考英文原始文档(已提供 链接)。